## MB-i965Q ATX Industrial Motherboard

### User's Manual Version 1.0

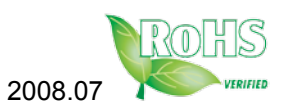

This page is intentionally left blank.

### Table of Contents

| Chapter 1 - Introduction                | 1  |
|-----------------------------------------|----|
| 1.1 Copyright Notice                    | 2  |
| 1.2 About this User's Manual            | 2  |
| 1.3 Warning                             | 2  |
| 1.4 Replacing the lithium battery       | 3  |
| 1.5 Technical Support                   | 3  |
| 1.6 Warranty                            | 4  |
| 1.7 Packing List                        | 5  |
| 1.8 Ordering Information                | 5  |
| 1.9 Specification                       | 6  |
| 1.10 Board Dimensions                   | 7  |
| 1.11 Installing the CPU                 | 8  |
| 1.12 Installing the Memory              | 9  |
| Chapter 2 - Installation                | 11 |
| 2.1 Block Diagram                       | 12 |
| 2.2 Jumpers and Connectors              | 13 |
| Jumpers                                 | 14 |
| JP3: PATA IDE Select                    | 14 |
| JBAT1: CMOS Setup                       | 14 |
| JRS1: COM2 RS-232/422/485 Mode Select   | 15 |
| JP2: AT/ATX Power Mode Select           | 16 |
| JP1: BIOS Write Protect                 | 16 |
| Connectors                              | 17 |
| SATA1 ~4: Serial ATA Connectors         | 17 |
| IDE1: Primary IDE Connector             | 18 |
| TPM1: Trusted Platform Module Connector | 19 |
| USB1 ~3: USB Connectors                 | 19 |
| JFRT1: Switches and Indicators          | 20 |
| COM2: RS-232/422/485 Connector          | 21 |
| FDD1: FDD Connector                     | 21 |
| DIO1: Digital I/O Connector             | 22 |
| CDIN1: Audio CD IN Connector            | 22 |

| LOUT1: Audio Line Out Connector          | 22  |
|------------------------------------------|-----|
| ATX1: ATX Power Supply Connector         | 23  |
| ATX12V1: ATX +12V Connector              | 23  |
| EKB1: External Keyboard/ Mouse Connector | 24  |
| SYSF1/SYSF2: System Fan Power Connectors | 524 |
| CPUF1: CPU Fan Power Connector           | 24  |
| Audio1/ Audio2: HD Audio Phone Jacks     | 25  |
| LAN1/LAN2: RJ-45 & double stack USB      |     |
| Connectors                               | 25  |
| VGA1: CRT Connector                      | 26  |
| COM1: RS-232 Connector                   | 26  |
| LPT1: Parallel Port Connector            | 27  |
| KBM1: PS/2 Keyboard & Mouse Connectors   | 27  |
| 2.3 The Installation Paths of CD Driver  | 28  |
| Chapter 3 - BIOS                         | 29  |
| 3.1 BIOS Main Setup                      | 30  |
| 3.2 Advanced Settings                    | 31  |
| CPU Configuration                        | 32  |
| IDE Configuration                        | 33  |
| Floppy Configuration                     | 34  |
| Super IO Configuration                   | 35  |
| Hardware Health Configuration            | 37  |
| ACPI Configuration                       | 38  |
| APM Configuration                        | 39  |
| MPS Configuration                        | 41  |
| Remote Access Configuration              | 42  |
| Trusted Computing                        | 44  |
| USB Configuration                        | 45  |
| 3.3 Advanced PCI/PnP Settings            | 47  |
| 3.4 Boot Settings                        | 49  |
| Boot Settings Configuration              | 50  |
| 3.5 Security                             | 51  |
|                                          |     |

| 3.6 Advanced Chipset Settings             | 53 |
|-------------------------------------------|----|
| North Bridge Chipset Configuration        | 53 |
| South Bridge Chipset Configuration        | 54 |
| 3.7 Exit Options                          | 56 |
| 3.8 Beep Sound codes list                 | 61 |
| Boot Block Beep codes                     | 61 |
| POST BIOS Beep codes                      | 61 |
| Troubleshooting POST BIOS Beep codes      | 62 |
| 3.9 AMI BIOS Checkpoints                  | 63 |
| Bootblock Initialization Code Checkpoints | 63 |
| Bootblock Recovery Code Checkpoints       | 65 |
| POST Code Checkpoints                     | 67 |
| DIM Code Checkpoints                      | 71 |
| ACPI Runtime Checkpoints                  | 73 |
| Chapter 4 - Appendix                      | 75 |
| 4.1 I/O Port Address Map                  |    |
| 4.2 Interrupt Request Lines (IRQ)         |    |
|                                           |    |

This page is intentionally left blank.

## Chapter 1 Introduction

#### **1.1 Copyright Notice**

All Rights Reserved.

The information in this document is subject to change without prior notice in order to improve the reliability, design and function. It does not represent a commitment on the part of the manufacturer.

Under no circumstances will the manufacturer be liable for any direct, indirect, special, incidental, or consequential damages arising from the use or inability to use the product or documentation, even if advised of the possibility of such damages.

This document contains proprietary information protected by copyright. All rights are reserved. No part of this manual may be reproduced by any mechanical, electronic, or other means in any form without prior written permission of the manufacturer.

#### 1.2 About this User's Manual

This User's Manual is intended for experienced users and integrators with hardware knowledge of personal computers. If you are not sure about any description in this User's Manual, please consult your vendor before further handling.

#### 1.3 Warning

Single Board Computers and their components contain very delicate Integrated Circuits (IC). To protect the Single Board Computer and its components against damage from static electricity, you should always follow the following precautions when handling it :

- 1. Disconnect your Single Board Computer from the power source when you want to work on the inside.
- 2. Hold the board by the edges and try not to touch the IC chips, leads or circuitry.
- 3. Use a grounded wrist strap when handling computer components.
- 4. Place components on a grounded antistatic pad or on the bag that came with the Single Board Computer, whenever components are separated from the system.

#### **1.4 Replacing the lithium battery**

Incorrect replacement of the lithium battery may lead to a risk of explosion. The lithium battery must be replaced with an identical battery or a battery type recommended by the manufacturer.

Do not throw lithium batteries into the trashcan. It must be disposed of in accordance with local regulations concerning special waste.

#### 1.5 Technical Support

If you have any technical difficulties, please consult the user's manual first at:

ftp://ftp.arbor.com.tw/pub/manual

Please do not hesitate to call or e-mail our customer service when you still can not find out the answer.

http://www.arbor.com.tw E-mail:info@arbor.com.tw

#### 1.6 Warranty

This product is warranted to be in good working order for a period of two years from the date of purchase. Should this product fail to be in good working order at any time during this period, we will, at our option, replace or repair it at no additional charge except as set forth in the following terms. This warranty does not apply to products damaged by misuse, modifications, accident or disaster.

Vendor assumes no liability for any damages, lost profits, lost savings or any other incidental or consequential damage resulting from the use, misuse of, or inability to use this product. Vendor will not be liable for any claim made by any other related party.

Vendors disclaim all other warranties, either expressed or implied, including but not limited to implied warranties of merchantibility and fitness for a particular purpose, with respect to the hardware, the accompanying product's manual(s) and written materials, and any accompanying hardware. This limited warranty gives you specific legal rights.

Return authorization must be obtained from the vendor before returned merchandise will be accepted. Authorization can be obtained by calling or faxing the vendor and requesting a Return Merchandise Authorization (RMA) number. Returned goods should always be accompanied by a clear problem description.

#### 1.7 Packing List

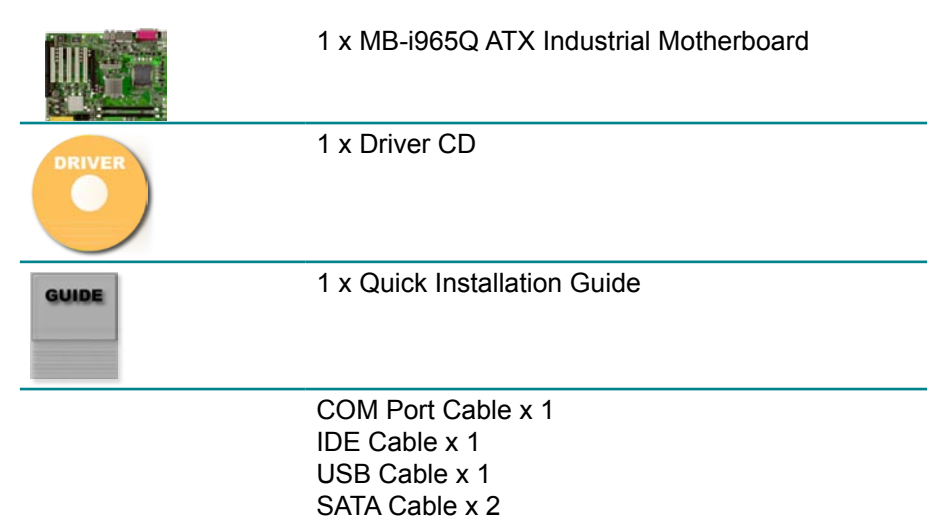

If any of the above items is damaged or missing, contact your vendor immediately.

#### 1.8 Ordering Information

| MB-i965Q  | ATX Industrial Motherboard |
|-----------|----------------------------|
| Cable Kit | CBK-04-965Q-00             |

#### 1.9 Specifications

| Form Factor           | ATX Industrial Motherboard                                                                                                    |
|-----------------------|----------------------------------------------------------------------------------------------------|
| Processor             | Socket for Intel® Core™ 2 Duo/ Pentium®<br>D/ Celeron® D/ Pentium® 4 processor, with<br>1066/800/533MHz FSB, w/ HT                                                                 |
| Chipset               | Intel® Q965 + Intel® ICH8R                                                                                                    |
| System Memory         | 2 x 240-pin DIMM socket up to 4GB                                                                                                    |
| VGA Controller        | Intel® Graphics Media Accelerator (GMA) 3000 graphics core w/ CRT (Dual independent display)                                                                                       |
| Ethernet              | 2 x Realtek 8111B 10/100/1000 base-T Ethernet                                                                                                    |
| I/O Chips             | ITE-8718                                                                                                    |
| BIOS                  | AMI PnP Flash BIOS                                                                                                    |
| Audio                 | ALC888 HD Codec<br>7.1 channel/MIC-in/Line-in/Line-out                                                                                                    |
| Serial ATA            | 4 x Serial ATA with 300MB/s HDD transfer rate                                                                                                    |
| IDE Interface         | 1 x ATA 66/100, support 1 IDE device                                                                                                    |
| Serial Port           | 2 x COM port<br>(COM1: RS-232, COM2: RS-232/422/485)                                                                                                    |
| Parallel Port         | 1 x SPP/EPP/ECP mode                                                                                                    |
| FDD                   | 1 x Slim type Floppy connector                                                                                                    |
| KBMS                  | PS/2 Keyboard and Mouse                                                                                                    |
| External KBMS         | 1 x 6-pin wafer connector                                                                                                    |
| Universal Serial Bus  | 10 x USB 2.0 (6 ports by pin header)                                                                                                    |
| Digital I/O           | Onboard 8-bit Digital I/O Interface                                                                                                    |
| Expansion Interface   | 1 x PCIe*16 slot, 5 x PCI slot, 1 x ISA slot                                                                                                    |
| Hardware Monitor Chip | <ul> <li>CPU/System temperature and over heat Alarm</li> <li>12V/5V/3.3V/Vcore/Vbat/5Vsb/3.3Vsb Voltage</li> <li>CPU/System Fan speed</li> <li>CPU over heat Protection</li> </ul> |
| RTC                   | Real Time Clock                                                                                                    |
| Power Input Connector | 24-pin ATX power connector & +12V 4-pin ATX<br>Power Connector                                                                                                    |
| Operating Temp.       | 0°C ~ 60°C (-32°F ~ 140°F)                                                                                                    |
| Watchdog Timer        | 255-level Reset                                                                                                    |
| Dimension (L x W)     | 305 x 220mm (12" x 8.6")                                                                                                    |

#### 1.10 Board Dimensions

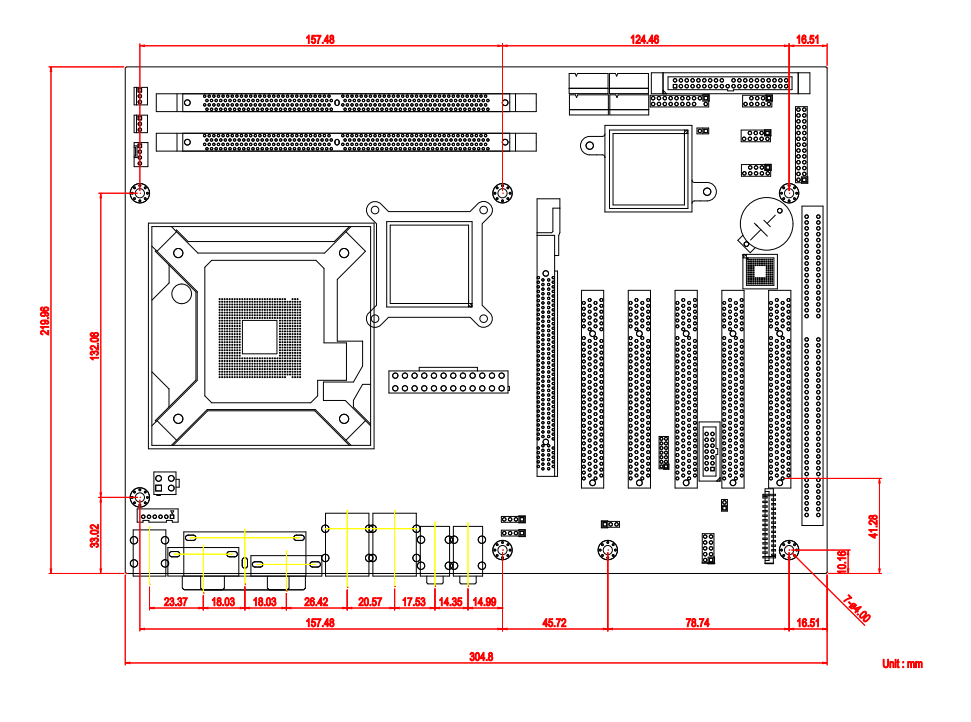

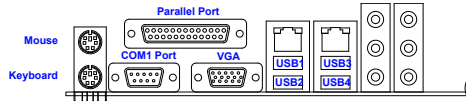

#### 1.11 Installing the CPU

The LGA775 processor socket comes with a lever to secure the processor. Please refer to the pictures step by step as below. Please note that the cover of the LGA775 socket must always be installed during transport to avoid damage to the socket.

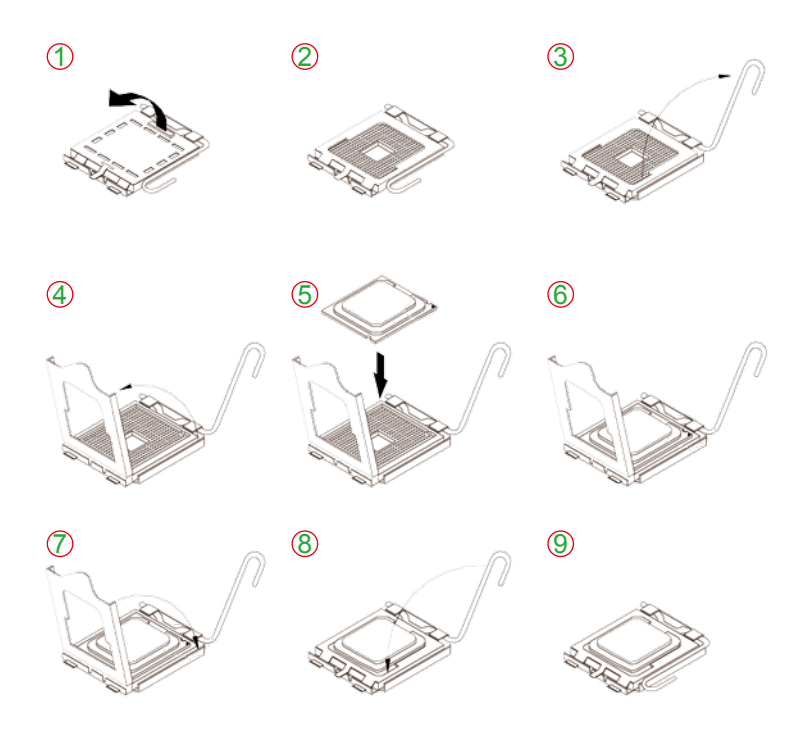

Make sure that heat sink of the CPU top surface is in complete contact to avoid the CPU overheating problem.

If not, it would cause your system or CPU to be hanged, unstable, damaged.

#### **1.12 Installing the Memory**

To install the Memory module, locate the Memory DIMM slot on the board and perform as below:

- 1. Hold the Memory module so that the key of the Memory module align with those on the Memory DIMM slot.
- 2. Gently push the Memory module in an upright position and a right way until the clips of the DIMM slot close to lock the Memory module in place, when the Memory module touches the bottom of the DIMM slot.
- 3. To remove the Memory module, just pressing the clips of DIMM slot with both hands.

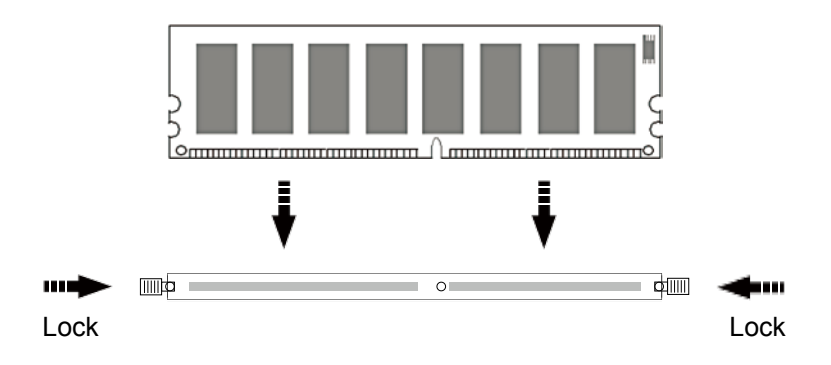

This page is intentionally left blank.

## Chapter 2 Installation

#### 2.1 Block Diagram

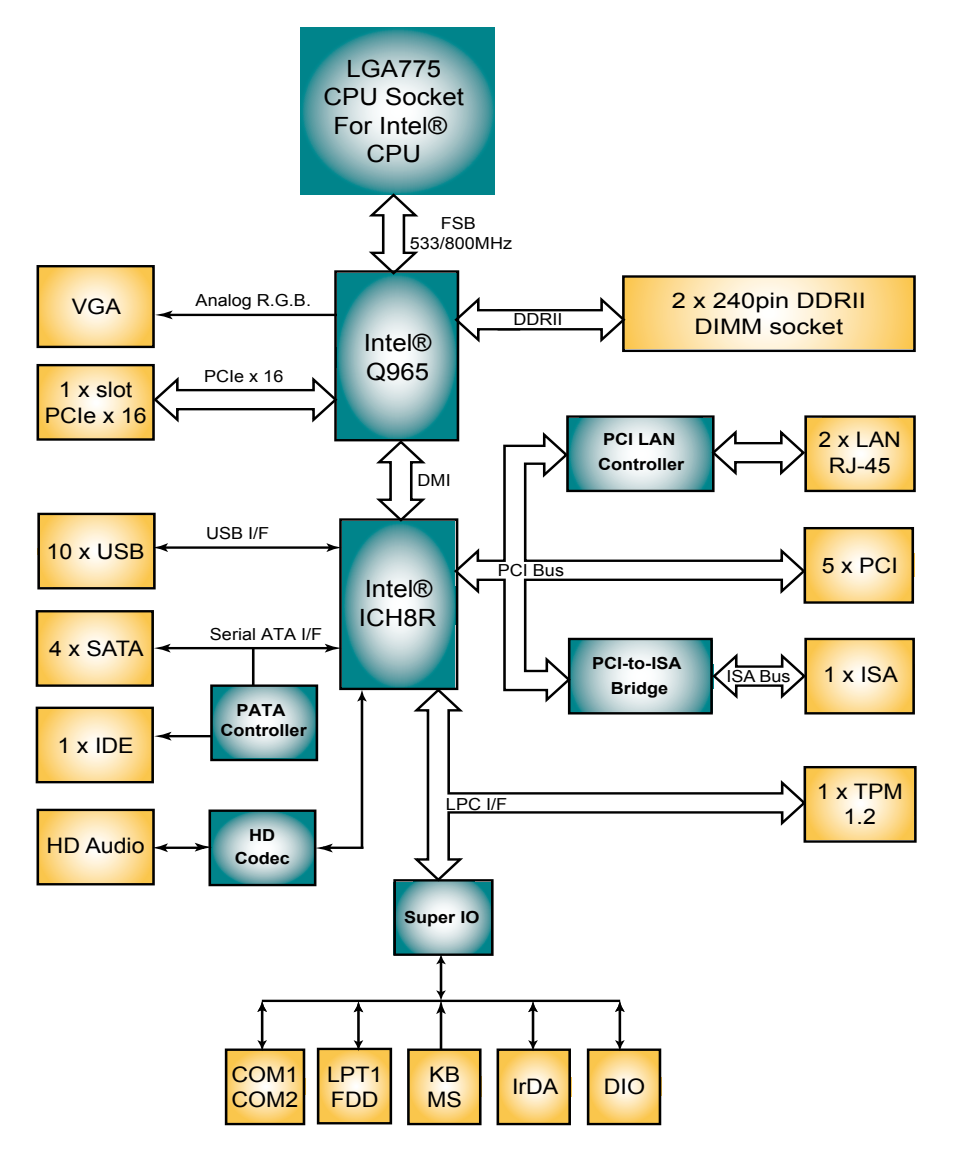

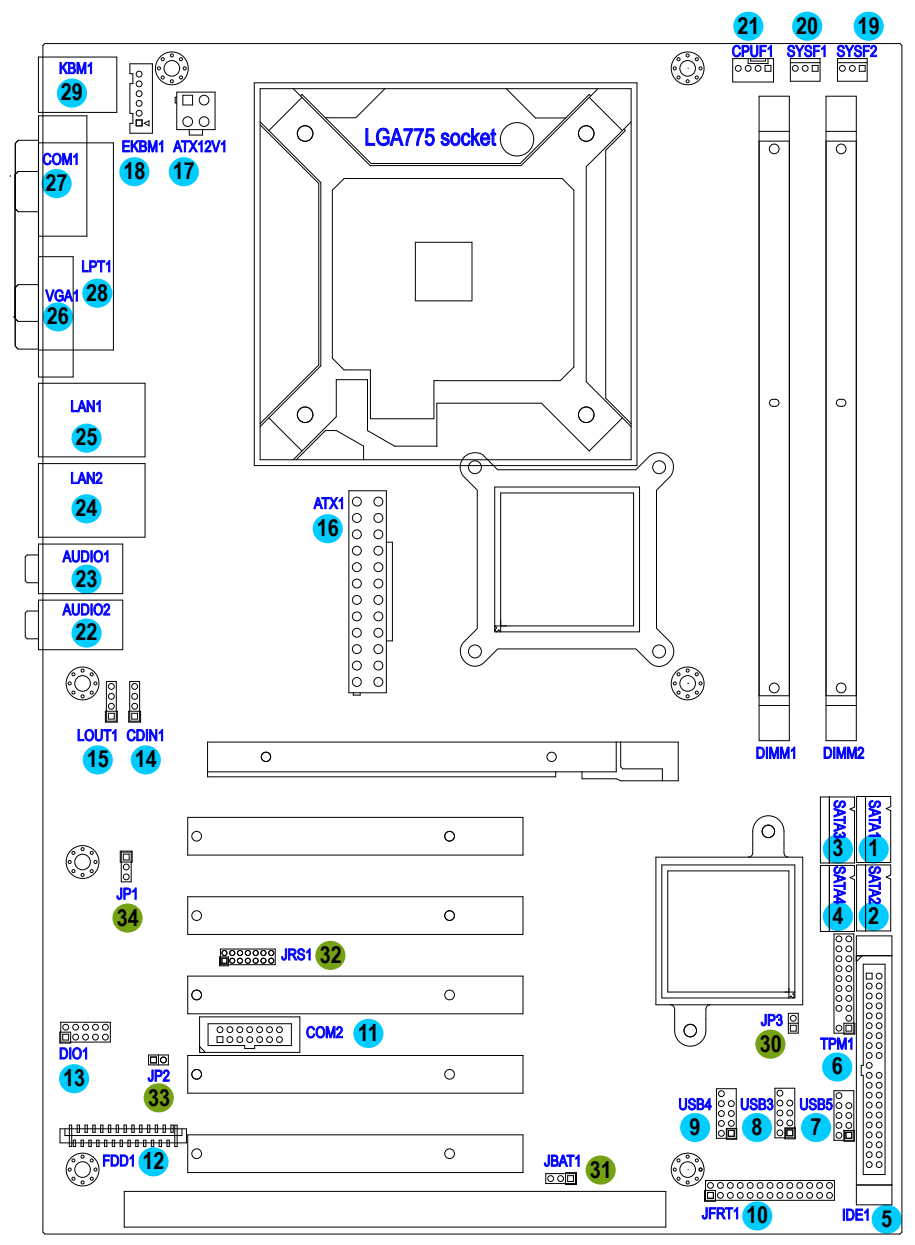

#### 2.2 Jumpers and Connectors

#### Jumpers

#### JP3: PATA IDE Select (30)

Connector type: 2.54mm pitch 1x2 pin header.

| Pin 1-2 | Function Select  |      |
|---------|------------------|------|
| Short   | Disable          | 1 2  |
| Open    | Enable (Default) | 1002 |

#### JBAT1: CMOS Setup (31)

If the board refuses to boot due to inappropriate CMOS settings here is how to proceed to clear (reset) the CMOS to its default values.

Connector type: 2.54mm pitch 1x3 pin header

| Pin | Mode                |       |
|-----|---------------------|-------|
| 1-2 | Keep CMOS (Default) |       |
| 2-3 | Clear CMOS          | 3 2 1 |

You may need to clear the CMOS if your system cannot boot up because you forgot your password, the CPU clock setup is incorrect, or the CMOS settings need to be reset to default values after the system BIOS has been updated.

Refer to the following solutions to reset your CMOS setting:

#### Solution A:

- 1. Power off the system and disconnect the power cable.
- 2. Place a shunt to short pin 1 and pin 2 of JBAT1 for five seconds.
- 3. Place the shunt back to pin 2 and pin 3 of JBAT1.
- 4. Power on the system.

#### Solution B:

If the CPU Clock setup is incorrect, you may not be able to boot up. In this case, follow these instructions:

1. Turn the system off, then on again. The CPU will automatically boot up using standard parameters.

2. As the system boots, enter BIOS and set up the CPU clock.

#### Note:

If you are unable to enter BIOS setup, turn the system on and off a few times.

#### JRS1: COM2 RS-232/RS-422/RS-485 Mode Select (32)

Connector type: 2.00 mm pitch 2x7 pin header

| Mode  | RS-232<br>(Default) | RS-422 | RS-485 |
|-------|---------------------|--------|--------|
| 1-2   | Off                 | On     | On     |
| 3-4   | Off                 | On     | On     |
| 5-6   | Off                 | Off    | On     |
| 7-8   | Off                 | On     | Off    |
| 9-10  | Off                 | On     | On     |
| 11-12 | On                  | Off    | Off    |
| 13-14 | Off                 | Off    | On     |
|       | 1 2                 | 1 2    | 1 2    |

|    | 0  |   |
|----|----|---|
| 0  | Ο  |   |
| 0  | Ο  |   |
| 0  | Ο  |   |
| 0  | Ο  |   |
|    |    |   |
| 0  | Ο  |   |
| 13 | 14 | 1 |

| 12    |  |
|-------|--|
|       |  |
|       |  |
| 00    |  |
|       |  |
|       |  |
| 00    |  |
|       |  |
| 13 14 |  |

00 13 14

#### JP2: AT/ATX Power Mode Select (33)

The power mode jumper selects the power mode for the system. Connector type: 2.54mm pitch 1x2 pin header.

| Pin 1-2 | Mode               |     |
|---------|--------------------|-----|
| Short   | AT Mode            | 1 2 |
| Open    | ATX Mode (Default) | 102 |

#### JP1: BIOS Write protect (34)

Connector type: 2.54mm pitch 1x3 pin header.

| Pin | Mode                    |       |
|-----|-------------------------|-------|
| 1-2 | Write protect (default) | 3 2 1 |
| 2-3 | Write Enable            |       |

#### Connectors

#### SATA1~4: Serial ATA Connectors (1), (2), (3), (4)

There are on board supports four SATA II connectors, second generation SATA drives transfer data at speeds as high as 300MB/s, twice the transfer speed of first generation SATA drives. The SATA drives can be configured in a RAID 0, RAID 1 or RAID 10 configuration.

| Pin | Description |
|-----|-------------|
| 1   | GND         |
| 2   | TX+         |
| 3   | TX-         |
| 4   | GND         |
| 5   | RX-         |
| 6   | RX+         |
| 7   | GND         |

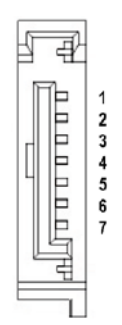

#### **IDE1: Primary IDE Connector (5)**

An IDE drive ribbon cable has two connectors to support two IDE devices. If a ribbon cable connects to two IDE drives at the same time, one of them has to be configured as Master and the other has to be configured as Slave by setting the drive select jumpers on the drive.

Consult the documentation that came with your IDE drive for details on jumper locations and settings. You must orient the cable connector so that the pin 1 (color) edge of the cable corresponds to pin 1 of the IDE connector.

| Pin | Description | Pin | Description     |    |      |
|-----|-------------|-----|-----------------|----|------|
| 1   | IDE RESET   | 2   | GND             |    |      |
| 3   | DATA7       | 4   | DATA8           | -  |      |
| 5   | DATA6       | 6   | DATA9           | -  | /    |
| 7   | DATA5       | 8   | DATA10          | 1  |      |
| 9   | DATA4       | 10  | DATA11          |    |      |
| 11  | DATA3       | 12  | DATA12          |    |      |
| 13  | DATA2       | 14  | DATA13          | -  |      |
| 15  | DATA1       | 16  | DATA14          | -  |      |
| 17  | DATA0       | 18  | DATA15          |    | 00   |
| 19  | GND         | 20  | N/C (Key)       |    | lίοο |
| 21  | REQ         | 22  | GND             |    |      |
| 23  | IO WRITE    | 24  | GND             | -  | 00   |
| 25  | IO READ     | 26  | GND             |    |      |
| 27  | IO READY    | 28  | IDESEL          |    | 00   |
| 29  | DACK        | 30  | GND             |    |      |
| 31  | IRQ14       | 32  | N/C             | 39 | 00   |
| 33  | ADDR1       | 34  | ATA66 DETECT    |    |      |
| 35  | ADDR0       | 36  | ADDR2           |    |      |
| 37  | CS0#        | 38  | CS1# (HDSELET1) | _  |      |
| 39  | IDEACTP     | 40  | GND             | -  |      |

Connector type: 2.54mm pitch 2x20 box header

40

#### **TPM1: Trusted Platform Module Connector (6)**

The TPM connector on the EmCORE-i35Q is interfaced to the Intel ICH9 south bridge through the LPC bus. The ICH9 supports TPM version 1.2 devices for enhanced security.

Connector type: 2.54mm pitch 2x10 pin header

| Pin | Description | Pin | Description | _        |
|-----|-------------|-----|-------------|----------|
| 1   | CLK         | 2   | GND         |          |
| 3   | LFRAME      | 4   | N/C         | 1 🗖 2    |
| 5   | LRESET      | 6   | N/C         | 00       |
| 7   | LAD3        | 8   | LAD2        | ŏŏ       |
| 9   | +3.3V       | 10  | LAD1        | 000      |
| 11  | LAD0        | 12  | GND         | - 00     |
| 13  | N/C         | 14  | N/C         | 19 00 20 |
| 15  | +3.3V_SB    | 16  | SERIRQ      |          |
| 17  | GND         | 18  | CLKRUN      | _        |
| 19  | PD          | 20  | N/C         | _        |

#### USB1/ USB2/ USB3: USB Connectors (7), (8), (9)

On board supports three headers USB1, USB2, and USB3 that can connect up to six high-speed (Data transfers at 480MB/s), full-speed (Data transfers at 12MB/s) or low-speed (Data transfers at 1.5MB/s) USB devices. Connector type: 2.54mm 2x5 pin header

| Pin | Description | Pin | Description | _   |
|-----|-------------|-----|-------------|-----|
| 1   | +5V         | 2   | +5V         | 102 |
| 3   | USBD-       | 4   | USBD-       |     |
| 5   | USBD+       | 6   | USBD+       |     |
| 7   | GND         | 8   | GND         |     |
| 9   | N/C (Key)   | 10  | N/C         | _   |

#### JFRT1: Switches and Indicators (10)

It provides connectors for system indicators that provides light indication of the computer activities and switches to change the computer status.

| Pin | Description | Pin | Description |          |
|-----|-------------|-----|-------------|----------|
| 1   | +5V         | 2   | RESET+      |          |
| 3   | N/C         | 4   | RESET-      |          |
| 5   | IRRX        | 6   | N/C         | 1 🗖 2    |
| 7   | GND         | 8   | SPKR        | 00       |
| 9   | IRTX        | 10  | BUZZ        | ŏŏ       |
| 11  | N/C         | 12  | GND         | 000      |
| 13  | HDD_LED+    | 14  | +5V         | 00       |
| 15  | HDD_LED-    | 16  | N/C         |          |
| 17  | TB_LED+     | 18  | POWER_LED+  |          |
| 19  | TB_LED-     | 20  | N/C         | 25 00 26 |
| 21  | N/C         | 22  | POWER_LED-  | -        |
| 23  | PWRBTN+     | 24  | KBLOCK      | -        |
| 25  | PWRBTN-     | 26  | GND         | -        |

Connector type: 2.54mm pitch 2x13 pin header

IrDA: Infrared connector, pin 1, 3, 5, 7, 9

HLED: HDD LED Connector, pin 13-15.

This 2-pin connector connects to the case-mounted HDD LED to indicate hard disk activity.

RES: Reset Button, pin 2-4.

This 2-pin connector connects to the case-mounted reset switch and is used to reboot the system.

TB\_LED: pin 17-19

PWRBTN: ATX soft power switch, pin 23-25.

This 2-pin connector connects to the case-mounted Power button.

PLED: Power LED Connector, pin 18, 20, 22.

This 3-pin connector connects to the case-mounted power LED. Power LED can be indicated when the CPU card is on or off. And keyboard lock can be used to disable the keyboard function so the PC will not respond by any input.

SPK: External Speaker, pin 8, 10, 12, 14.

This 4-pin connector connects to the case-mounted speaker.

KBLOCK: Keyboard Lock, pin 24-26.

#### COM2: RS-232/422/485 Connector (11)

The onboard COM2 port can be configured to operate in RS-422 or RS-485 modes. RS-422 modes differ in the way RX/TX is being handled. Jumper JRS1 switches between RS-232 or RS-422/485 mode. All of the RS-422/485 are available on COM2.

Connector type: 2.54mm pitch 2x7 box header.

| Pin | Description | Pin | Description |       |
|-----|-------------|-----|-------------|-------|
| 1   | DCD2#       | 2   | DSR2#       |       |
| 3   | RXD2        | 4   | RTS2#       |       |
| 5   | TXD2        | 6   | CTS2#       |       |
| 7   | DTR2#       | 8   | RI2#        |       |
| 9   | GND         | 10  | GND         | 13 00 |
| 11  | TX+         | 12  | TX-         |       |
| 13  | RX+         | 14  | RX-         |       |

#### FDD1: FDD Connector (12)

| Pin | Description               | Pin | Description      |
|-----|---------------------------|-----|------------------|
| 1   | +5V                       | 2   | INDEX#           |
| 3   | +5V                       | 4   | DRIVER SELECT A# |
| 5   | +5V                       | 6   | DISK CHANGE#     |
| 7   | N/C                       | 8   | N/C              |
| 9   | N/C                       | 10  | MOTOR ENABLE A#  |
| 11  | N/C                       | 12  | DIRECTION#       |
| 13  | DRIVE DENSITY<br>SELECT 0 | 14  | STEP#            |
| 15  | GND                       | 16  | WRITE DATA#      |
| 17  | GND                       | 18  | WRITE GATE#      |
| 19  | GND                       | 20  | TRACK0#          |
| 21  | GND                       | 22  | WRITE PROTECT#   |
| 23  | GND                       | 24  | READ DATA#       |
| 25  | GND                       | 26  | HEAD SELECT#     |

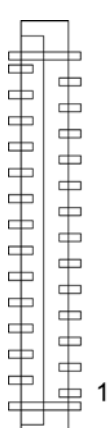

14

#### DIO1: Digital I/O Connector (13)

DIO1 is a 8-bit DIO connector that supports 4-bit In/ 4-bit Out. Connector type: 2.54mm pitch 2x5 pin header

| Pin | Description | Pin | Description |                      |
|-----|-------------|-----|-------------|----------------------|
| 1   | OUTPUT1     | 2   | INPUT1      | 1002                 |
| 3   | OUTPUT2     | 4   | INPUT2      |                      |
| 5   | OUTPUT3     | 6   | INPUT3      | ŏŏ                   |
| 7   | OUTPUT4     | 8   | INPUT4      | 9 <mark>00</mark> 10 |
| 9   | +5V         | 10  | GND         | _                    |

#### CDIN1: Audio CD IN Connector (14)

Connector type: 2.54mm pitch 1x4 pin header.

| Pin | Description |     |
|-----|-------------|-----|
| 1   | CD-L        | 1 🗖 |
| 2   | GND         | 2 0 |
| 3   | GND         | 3 0 |
| 4   | CD-R        | 4 O |

#### LOUT1: Audio Line Out Connector (15)

Connector type: 2.54mm pitch 1x4 pin header.

| Pin | Description |  |
|-----|-------------|--|
| 1   | LOUT-L      |  |
| 2   | GND         |  |
| 3   | LOUT_JD     |  |
| 4   | LOUT-R      |  |

2 O 3 O

#### ATX1: ATX Power Supply Connector (16)

The ATX power supply has a single lead connector with a clip on one side of the plastic housing. There is only one way to plug the lead into the ATX power connector. Press the lead connector down until the clip snaps into place and secures the lead onto the connector.

| Pin | Description | Pin | Description |
|-----|-------------|-----|-------------|
| 13  | +3.3V       | 1   | +3.3V       |
| 14  | -12V        | 2   | +3.3V       |
| 15  | GND         | 3   | GND         |
| 16  | PS-ON       | 4   | +5V         |
| 17  | GND         | 5   | GND         |
| 18  | GND         | 6   | +5V         |
| 19  | GND         | 7   | GND         |
| 20  | -5V         | 8   | PW-OK       |
| 21  | +5V         | 9   | +5VSB       |
| 22  | +5V         | 10  | +12V        |
| 23  | +5V         | 11  | +12V        |
| 24  | GND         | 12  | +3.3V       |

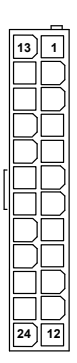

#### Warning

Incorrect installation of the power supply could result in serious damage to the mainboard and connected peripherals. Make sure the power supply is unplugged from the AC outlet before connecting the leads from the power supply.

#### ATX12V1: ATX +12V Connector (17)

| Pin | Description | Pin | Description |     |
|-----|-------------|-----|-------------|-----|
| 2   | GND         | 1   | GND         |     |
| 4   | +12V        | 3   | +12V        | 4 3 |

ATX12V1 supplies the CPU operation ATX +12V (Vcore).

#### **EKBM1: External keyboard and Mouse Connector (18)**

Connector type: 2.50mm pitch 1x6-pin box wafer connector

| Pin | Description |         |
|-----|-------------|---------|
| 1   | KB_Data     |         |
| 2   | GND         |         |
| 3   | MS_Data     | 3 0 4 0 |
| 4   | KB_Clock    | 5 0     |
| 5   | +5V         |         |
| 6   | MS_Clock    |         |

#### SYSF1/SYSF2: System Fan Power Connectors (19), (20)

SYSF1 and SYSF2 are 3-pin header for the system fan. The fan must be a +12V fan.

| Pin | Description |   | 11 |
|-----|-------------|---|----|
| 1   | GND         |   | 2  |
| 2   | +12V        | 0 | 3  |
|     |             |   |    |

FAN Detect 3

#### **CPUF1: CPU Fan Power Connector (21)**

CPUF1 is a 4-pin header for the CPU fan. The fan must be a +12V fan.

| h_  |
|-----|
|     |
| t Ö |
| t   |

4 Fan Speed Control

| ٦O  | 1 |
|-----|---|
| llo | 2 |
| oل  | 3 |
| 0   | 4 |
|     |   |

#### Audio1/ Audio2: HD Audio Phone Jacks (22), (23)

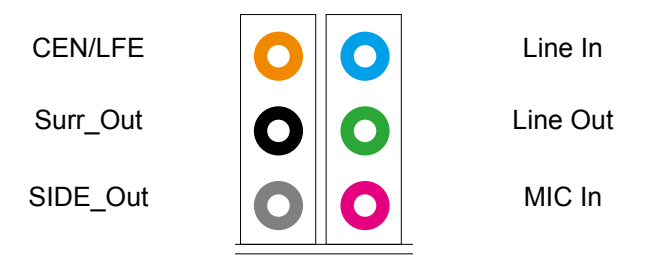

#### LAN1/LAN2: RJ-45 & double stack USB Connectors (24), (25)

LAN1/ LAN2 each one supports one 10/100/1000 Mbps fast Ethernet and two USB 2.0 connectors w/ 480MB/s.

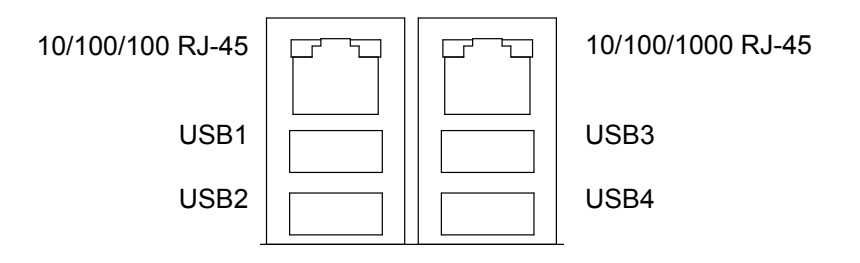

### VGA1: CRT Connector (26) Connector type: D-Sub 15-pin female.

| Pin | Description | Pin | Description |
|-----|-------------|-----|-------------|
| 1   | RED         | 9   | +5V         |
| 2   | GREEN       | 10  | GND         |
| 3   | BLUE        | 11  | N/C         |
| 4   | N/C         | 12  | VDDAT       |
| 5   | GND         | 13  | HSYNC       |
| 6   | GND         | 14  | VSYNC       |
| 7   | GND         | 15  | VDCLK       |
| 8   | GND         |     |             |

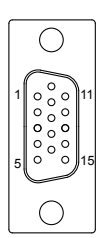

GINL

#### COM1: RS-232 Connector (27)

Connector type: D-Sub 9-pin male.

| Pin | Description | Pin | Description |
|-----|-------------|-----|-------------|
| 1   | DCD#        | 6   | DSR#        |
| 2   | RXD         | 7   | RTS#        |
| 3   | TXD         | 8   | CTS#        |
| 4   | DTR#        | 9   | RI#         |
|     |             |     |             |

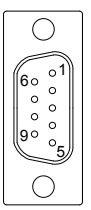

5 GND

#### LPT1: Parallel Port Connector (28)

Connector type: D-Sub 25-pin female.

| Pin | Description | Pin | Description |
|-----|-------------|-----|-------------|
| 1   | STROBE      | 14  | AFD         |
| 2   | PTD0        | 15  | ERROR       |
| 3   | PTD1        | 16  | INIT        |
| 4   | PTD2        | 17  | SLIN        |
| 5   | PTD3        | 18  | GND         |
| 6   | PTD4        | 19  | GND         |
| 7   | PTD5        | 20  | GND         |
| 8   | PTD6        | 21  | GND         |
| 9   | PTD7        | 22  | GND         |
| 10  | ACK         | 23  | GND         |
| 11  | BUSY        | 24  | GND         |
| 12  | PE          | 25  | GND         |
| 13  | SELECT      | 26  | N/C         |

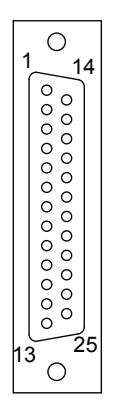

#### KBM1: PS/2 Keyboard & Mouse (29)

Standard Mini-DIN PS/2 Keyboard & Mouse connector

| Pin | Description |       |          |
|-----|-------------|-------|----------|
| 1   | KB Data     |       |          |
| 2   | N/C         |       |          |
| 3   | GND         |       |          |
| 4   | +5V         |       | louse    |
| 5   | KB Clock    |       | Green)   |
| 6   | N/C         | 6 5 K | (evboard |
| 7   | MS Data     |       | Purple)  |
| 8   | N/C         | 2 1   |          |
| 9   | GND         |       |          |
| 10  | +5V         |       |          |
| 11  | MS Clock    |       |          |
| 12  | N/C         |       |          |

#### 2.3 The Installation Paths of CD Driver

| Driver  | Path                                                           |
|---------|----------------------------------------------------------------|
| AUDIO   | \AUDIO\REALTEK_HD\WINDOWS_R178                                 |
| CHIPSET | \CHIPSET\INTEL\INF 8.1                                         |
| LAN     | \ETHERNET\REALTEK\8111B_WIN5640                                |
| VGA     | \GRAPHICS\INTEL_2K_XP_32\1431<br>\GRAPHICS\INTEL_VISTA_32\1561 |

# Chapter 3 BIOS

#### 3.1 BIOS Main Setup

The AMI BIOS provides a Setup utility program for specifying the system configurations and settings. The BIOS ROM of the system stores the Setup utility.

When you turn on the computer, the AMI BIOS is immediately activated. The Main allows you to select several configuration options. Use the left/right arrow keys to highlight a particular configuration screen from the top menu bar or use the down arrow key to access and configure the information below.

| BIOS SETUP UTILITY           |                           |            |               |                      |       |                                                                                                    |
|------------------------------|---------------------------|------------|---------------|----------------------|-------|----------------------------------------------------------------------------------------------------|
| Main                         | Advanced                  | PCIPnP     | Boot          | Security             | Ch    | ipset Exit                                                                                                |
| System                       | Overview                  |            |               |                      |       | Use [ENTER], [TAB]<br>or [SHIFT-TAB] to                                                                   |
| AMIBIO<br>Build D<br>Process | 8<br>Date:09/17/07<br>sor | ?          |               |                      |       | select a field.<br>Use [+] or [-] to<br>configure sustem Time.                                            |
| Speed<br>Count               | :255MHz<br>:255           |            |               |                      |       |                                                                                                    |
| <b>System</b><br>Size        | Memory<br>:1016MB         |            |               |                      |       | ← Select Screen                                                                                           |
| System<br>System             | Time<br>Date              |            | E15:3<br>EMon | 4:51]<br>09/17/2007] |       | †4 Select Item<br>+- Change Field<br>Tab Select Field<br>F1 General Help<br>F10 Save and Exit<br>ESC Exit |
|                              | u02.61 ((                 | ) Comuniat | t 1985-2      | 006. America         | n Mer | watrends. Inc.                                                                                            |

#### System Time

| Set the system time. |                  |
|----------------------|------------------|
| The time format is:  | Hour : 00 to 23  |
|                      | Minute : 00 to 5 |

Minute : 00 to 59 Second : 00 to 59
## System Date

Set the system date. Note that the 'Day' automatically changes when you set the date.

The date format is:

Day : Sun to Sat Month : 1 to 12 Date : 1 to 31 Year : 1999 to 2099

# 3.2 Advanced Settings

| BIOS SETUP UTILITY                                                                                                    |                                                                                                    |
|----------------------------------------------------------------------------------------------------|----------------------------------------------------------------------------------------------------|
| Main <mark>Advanced</mark> PCIPnP Boot Security                                                                                                    | Chipset Exit                                                                                                    |
| Advanced Settings         Advanced Settings         WARNING: Setting wrong values in below sections may cause system to malfunction.         • CPU Configuration         • IDE Configuration         • Floppy Configuration         • SuperIO Configuration         • Advanced Health Configuration         • ACPI Configuration         • APM Configuration         • Trusted Computing         • USB Configuration | Configure CPU.<br>← Select Screen<br>↑↓ Select Item<br>Enter Go to Sub Screen<br>F1 General Help<br>F10 Save and Exit<br>ESC Exit |
| v02.61 (C)Copyright 1985-2006, American                                                                                                    | Megatrends, Inc.                                                                                                    |

# **CPU Configuration**

The CPU Configuration setup screen varies depending on the installed processor.

| BIOS SETUP UTILITY                                                                                                    |                                                                                                    |  |
|----------------------------------------------------------------------------------------------------|----------------------------------------------------------------------------------------------------|--|
| Advanced                                                                                                    |                                                                                                    |  |
| Configure advanced CPU settings<br>Module Version:3E.01                                                                                                    | Sets the ratio<br>between CPU Core<br>Clock and the FSB                                                                                                 |  |
| Manufacturer:Intel<br>Frequency :255MHz<br>FSB Speed :800MHz<br>Cache L1 :0 KB<br>Cache L2 :0 KB<br>Ratio Status:Unlocked (Min:06, Max:12)<br>Ratio Actual Value:12 | Clock and the FSB<br>Frequency.<br>Note:<br>Only available when<br>SpeedStep technology<br>is disabled.                                                 |  |
| Ratio CMOS Setting [ 12]<br>Max CPUID Value Limit [Disabled]                                                                                                    | <ul> <li>← Select Screen</li> <li>↑↓ Select Item</li> <li>Enter Update</li> <li>F1 General Help</li> <li>F10 Save and Exit</li> <li>ESC Exit</li> </ul> |  |
| v02.61 (C)Copuright 1985-2006, American Med                                                                                                    | atrends, Inc.                                                                                                    |  |

#### **Ratio CMOS Setting**

Sets the ratio between CPU Core Clock and the FSB Frequency.

Note: Only available when SpeedStep Technology is disabled.

## Max CPUID Value Limit

Disabled for Windows XP.

# **IDE Configuration**

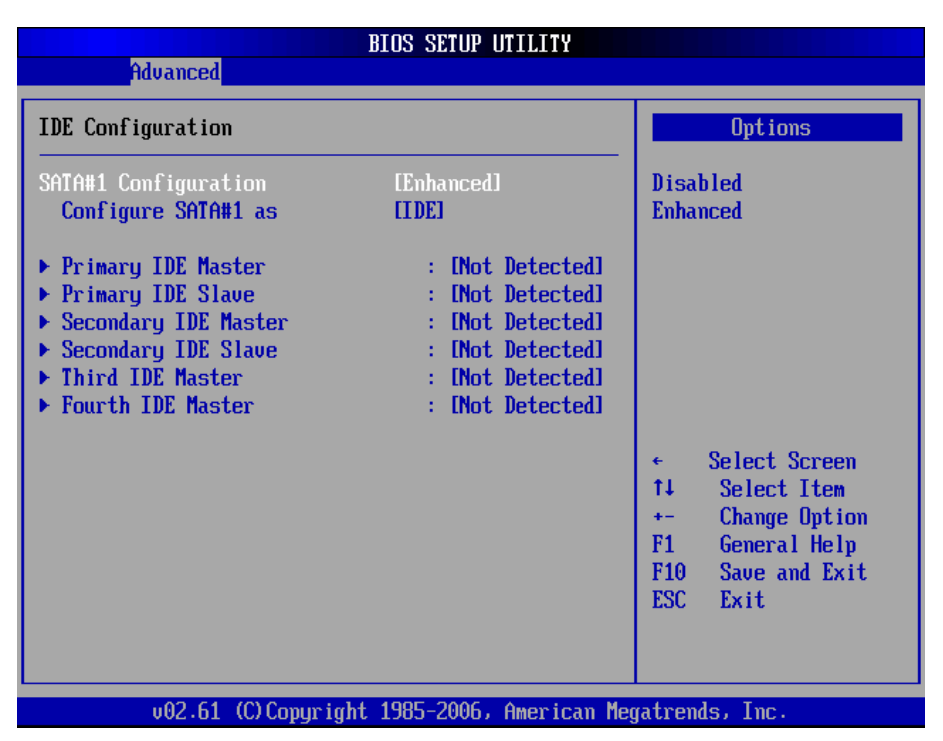

#### SATA#1 Configuration

Enable - Enable SATA configuration. Disabled - Disable SATA configuration

#### Configure SATA#1 as

This BIOS feature controls the SATA controller's operating mode.

There are two available modes - IDE and RAID. When set to:

RAID - the SATA controller *enables* its RAID and AHCI functions when the computer boots up.

IDE - the SATA controller *disables* its RAID and AHCI functions when the computer boots up.

## Primary/Secondary IDE Master/Slave, Third/ Fourth IDE master

Select one of the hard disk drives to configure it. Press <Enter> to access its the sub menu.

# Floppy Configuration

| Advanced             | BIOS SETUP UTILITY           |                                                                                                    |  |
|----------------------|------------------------------|----------------------------------------------------------------------------------------------------|--|
| Floppy Configuration |                              | Select the type of                                                                                                    |  |
| Floppy A             | [1.44 MB 3½"]                | floppy drive<br>connected to the<br>system.<br>← Select Screen<br>↑↓ Select Item<br>← Change Option<br>F1 General Help<br>F10 Save and Exit<br>ESC Exit |  |
| u02_61_(f).com       | hight 1985-2006. American Me | matrends. Inc                                                                                                    |  |

Select the type of floppy disk drive installed in your system. The choice:

None 360K 5.25" 1.2M 5.25" 720K 3.5" 1.44M 3.5" 2.88M 3.5"

# **Super IO Configuration**

|                                                                                                    | BIOS SETUP UTILITY                                                                                 |                                                                                                    |
|----------------------------------------------------------------------------------------------------|----------------------------------------------------------------------------------------------------|----------------------------------------------------------------------------------------------------|
| Advanced                                                                                                    |                                                                                                    |                                                                                                    |
| Configure ITE8718 Super IO Chi                                                                                                    | ipset                                                                                              | Allows BIOS to Enable                                                                                                    |
| OnBoard Floppy Controller<br>Serial Port1 Address<br>Serial Port2 Address<br>Serial Port2 Mode<br>Parallel Port Address<br>Parallel Port Mode<br>Parallel Port IRQ<br>Restore on AC Power Loss by IC | [Enabled]<br>[3F8/IRQ4]<br>[2F8/IRQ3]<br>[Normal]<br>[378]<br>[Normal]<br>[IRQ7]<br>] [Last State] | <ul> <li>← Select Screen</li> <li>↑↓ Select Item</li> <li>+- Change Option</li> <li>F1 General Help</li> <li>F10 Save and Exit</li> <li>ESC Exit</li> </ul> |
| v02.61 (C) Comuniant                                                                                                    | 1985-2006, American Mer                                                                            | matrends, Inc.                                                                                                    |

## **Onboard Floppy Controller**

Select "Enabled" if your system has a floppy disk controller (FDC) installed on the system board and you wish to use it. If you install and-in FDC or the system has no floppy drive, select Disabled in this field.

The Choice: Enabled, Disabled

## Serial Port1 / Port2 Address

Select an address and corresponding interrupt for the first and second serial ports.

The choice:

3F8/IRQ4 2E8/IRQ3 3E8/IRQ4 2F8/IRQ3 Disabled Auto

## Serial Port2 Mode

Allows BIOS to select mode for serial Port2.

#### Parallel Port Address

Select an address for the parallel port.

The choice:

3BC 378 278 Disabled

#### **Parallel Port Mode**

Select an operating mode for the onboard parallel port. Select Normal, Compatible or SPP unless you are certain your hardware and software both support one of the other available modes.

The choice: SPP EPP ECP ECP + EPP Normal

## Parallel Port IRQ

Select an interrupt for the parallel port.

The choice: IRQ5 IRQ7

## Restore on AC Power Loss by IO

This item allows you to select if you want to power on the system after power failure.

# Hardware Health Configuration

| Advanced                                                               | BIOS SETUP UTILITY                                                                              |                                                                                                    |  |
|------------------------------------------------------------------------|-------------------------------------------------------------------------------------------------|----------------------------------------------------------------------------------------------------|--|
| Hardware Health Configuration                                          |                                                                                                 | Enables Hardware                                                                                                    |  |
| H/W Health Function<br>CPU Fan Mode Setting                            | [Enabled]<br>[Full On mode]                                                                     | Device.                                                                                                    |  |
| System Temperature<br>CPU Temperature                                  | :30°C/86°F<br>:29°C/84°F                                                                        | -                                                                                                    |  |
| System Fan Speed<br>CPU Fan Speed<br>Chassis Fan Speed                 | :N/A<br>:4591 RPM<br>:N/A                                                                       |                                                                                                    |  |
| UDIMM<br>Vcore<br>+3.30V<br>+5.00V<br>+12.0V<br>-12.0V<br>5Vsb<br>VBAT | :1.808 U<br>:1.264 U<br>:3.280 U<br>:4.838 U<br>:11.840 U<br>:-12.052 U<br>:4.945 U<br>:3.072 U | <ul> <li>← Select Screen</li> <li>↑↓ Select Item</li> <li>← Change Option</li> <li>F1 General Help</li> <li>F10 Save and Exit</li> <li>ESC Exit</li> </ul> |  |

v02.61 (C)Copyright 1985-2006, American Megatrends, Inc.

## **H/W Health Function**

Enables Hardware Health Monitoring Device.

## **CPU FAN Mode Setting**

This item allows you to set CPU fan speed control mode.

## System / CPU / Chassis Fan Speed

Show you the current System / CPU / Chassis Fan operating speed.

#### VDIMM

Show you the voltage level of the DRAM.

#### Vcore

Show you the voltage level of CPU (Vcore).

#### +3.30V / +5.00V / +12.0V / -12.0V / 5Vsb / VBAT

Show you the voltage level of the +3.3V, +5.0V, +12.0V, -12.0V, +5V standby and battery.

# **ACPI Configuration**

|                | BIOS SETUP UTILITY        |                                                                                                    |
|----------------|---------------------------|----------------------------------------------------------------------------------------------------|
| Advanced       |                           |                                                                                                    |
| ACPI Settings  |                           | Enable / Disable                                                                                                    |
| ACPI Aware O/S | [Yes]                     | Operating System.                                                                                                    |
|                |                           | ENABLE: If OS supports ACPI.                                                                                                    |
|                |                           | DISABLE: If OS<br>does not support<br>ACPI.                                                                                                    |
|                |                           | <ul> <li>← Select Screen</li> <li>↑↓ Select Item</li> <li>← Change Option</li> <li>F1 General Help</li> <li>F10 Save and Exit</li> <li>ESC Exit</li> </ul> |
| v02.61 (C)Co   | pyright 1985-2006, Americ | an Megatrends, Inc.                                                                                                    |

## ACPI Aware O/S

This item allows you to enable/disable the Advanced Configuration and Power Management (ACPI)

The Choice: Enabled, Disabled.

# **APM Configuration**

|                                                                                                    | IOS SETUP UTILITY                                                                     |                                                                                                    |
|----------------------------------------------------------------------------------------------------|---------------------------------------------------------------------------------------|----------------------------------------------------------------------------------------------------|
| Advanced                                                                                                    |                                                                                       |                                                                                                    |
| APM Configuration                                                                                                    |                                                                                       | Enable or disable                                                                                                    |
| Power Management/APM<br>Video Power Down Mode<br>Hard Disk Power Down Mode<br>Suspend Time Out<br>Throttle Slow Clock Ratio<br>Keyboard & PS/2 Mouse<br>Power Button Mode | [Enabled]<br>[Disabled]<br>[Disabled]<br>[Disabled]<br>[50%]<br>[MONITOR]<br>[On/Off] |                                                                                                    |
| Advanced Resume Event Controls<br>Resume On Ring<br>Resume On PME#<br>Resume On RTC Alarm                                                                                 | (Disabled)<br>(Disabled)<br>(Disabled)                                                | <ul> <li>← Select Screen</li> <li>↑↓ Select Item</li> <li>← Change Option</li> <li>F1 General Help</li> <li>F10 Save and Exit</li> <li>ESC Exit</li> </ul> |
| un2 61 (C)Comuniant                                                                                                    | 1985-2006 American Mod                                                                | ratrende. Inc                                                                                                    |

#### **Power Management/APM**

This category allows you to select the type (or degree) of power saving and is directly related to the following modes:

- 1. HDD Power Down
- 2. Doze Mode
- 3. Suspend Mode

#### Video Power Down Mode

This option defines the level of power-saving mode requires in to power down the video display. As a default, the video powers down both in suspend mode and standby mode.

The Choice: Enabled, Disabled

#### Hard Diks Power Down Mode

Power Down Hard Disk in Suspend or Standby Mode.

The Choice: Enabled, Disabled

#### Suspend Time Out

Go into Suspend in the specified time. The Choice: Enabled, Disabled

#### **Throttle Slow Clock Ratio**

Select the Duty Cycle in Throttle mode. The choice:

12.5% 25.0% 37.5% 50.0% 62.5% 75.0% 87.5%

#### Keyboard & PS/2 Mouse

Monitor KBC ports 60/64.

#### **Power Button Mode**

Pressing the power button for more than 4 seconds forces the system to enter the Soft-Off state when the system has "hang".

The Choice: Delay 4 Sec, On/Off

## Advanced Resume Event Controls

#### **Resume On Ring**

An input signal on the serial Ring Indicator (RI) line (in other words an incoming call on the modem) awakens the system from a soft off state.

The Choice: Enabled, Disabled

#### **Resume On PME#**

An input signal from a PME on the PCI card awakens the system from a soft off state.

The Choice: Enabled, Disabled

#### Resume On RTC Alarm

When "Enabled", you can set the date and time at which the RTC (real-time clock) alarm awakens the system from Suspend mode.

The Choice: Enabled, Disabled

# **MPS Configuration**

| BIOS SETUP UTILITY<br>Advanced |                                                                                                    |
|--------------------------------|----------------------------------------------------------------------------------------------------|
| MPS Configuration              | Select MPS                                                                                               |
| MPS Revision [1.4]             | <ul> <li>Keuision.</li> <li>★ Select Screen</li> <li>↑↓ Select Item</li> <li>+- Change Ontion</li> </ul> |
|                                | F1 General Help<br>F10 Save and Exit<br>ESC Exit                                                         |

## **MPS Revision**

Select the operating system that is Multi-Processors Version Control for OS. The Choice: 1.4, 1.1.

# **Remote Access Configuration**

| BIOS SETUP UTILITY                                                                                                    |                                                                                                    |
|----------------------------------------------------------------------------------------------------|----------------------------------------------------------------------------------------------------|
| Advanced                                                                                                    |                                                                                                    |
| Configure Remote Access type and parameters                                                                                                    | Select Remote Access                                                                                                    |
| Remote Access[Enabled]Serial port number[COM1]Base Address, IRQ[3F8h, 4]Serial Port Mode[115200 8,n.1]Flow Control[None]Redirection After BIOS POST[Always]Terminal Type[ANSI]UT-UTF8 Combo Key Support[Enabled]Sredir Memory Display Delay[No Delay] | <ul> <li>← Select Screen</li> <li>↑↓ Select Item</li> <li>← Change Option</li> <li>F1 General Help</li> <li>F10 Save and Exit</li> <li>ESC Exit</li> </ul> |
|                                                                                                    |                                                                                                    |

#### **Remote Access**

Configure Remote Access type and parameters.

The Choice: Enabled, Disabled.

#### Serial port number

Select Serial Port for console redirection. Make sure the selected port is enabled.

The Choice: COM1, COM2.

#### **Base Address, IRQ**

Select Serial Port for console redirection. Make sure the selected port is enabled.

The Choice:

3F8, IRQ4 2E8, IRQ3 3E8, IRQ4 2F8, IRQ3

# Serial Port Mode

Select Serial Port settings.

# **Flow Control**

Select Flow Control for console redirection.

# **Redirection After BIOS POST**

- **Disable**: Turns off the redirection after POST BOOT Loader, redirection is active during POST and during BOOT Loader.
- *Always*: Redirection is always active. (Note: Some OSs may not work if set to Always)
- Enable: Keep it, Disabled: Deactivate

# **Terminal Type**

Select the target terminal type.

# VT-UTF8 Combo Key Support

Enable VT-UTF8 Combination Key Support for ANSI/VT100 terminals.

# Sredir Memory Display Delay

Gives the delay in seconds to display memory information.

# **Trusted Computing**

|                                                                   | BIOS SETUP UTILITY                               |                                                                                                    |
|-------------------------------------------------------------------|--------------------------------------------------|----------------------------------------------------------------------------------------------------|
| Advanced                                                          |                                                  |                                                                                                    |
| Trusted Computing                                                 | Trusted Computing                                |                                                                                                    |
| TCG/TPM SUPPORT                                                   | [Yes]                                            | in BIOS                                                                                                    |
| Clearing the TPM<br>TPM Enable/Disable Status<br>TPM Owner Status | <b>IPress Enter]</b><br>INo State]<br>INo State] | <ul> <li>← Select Screen</li> <li>↑↓ Select Item</li> <li>← Change Option</li> <li>F1 General Help</li> <li>F10 Save and Exit</li> <li>ESC Exit</li> </ul> |
| v02.61 (C) Copyright                                              | t 1985-2006, American I                          | Megatrends, Inc.                                                                                                    |

# **TCG/TPM Support**

Enable/Disable TPM / TCG (TPM 1.1/1.2) supports in BIOS.

# **USB** Configuration

| BIOS                                                                                | S SETUP UTILITY                               |                                                                                                    |  |
|-------------------------------------------------------------------------------------|-----------------------------------------------|----------------------------------------------------------------------------------------------------|--|
| Advanced                                                                            |                                               |                                                                                                    |  |
| USB Configuration                                                                   |                                               | Enables support for                                                                                                    |  |
| Module Version - 2.24.0-12.4                                                        |                                               | option disables                                                                                                    |  |
| USB Devices Enabled :<br>1 Drive                                                    |                                               | no USB devices are<br>connected.                                                                                                    |  |
| LegacyUSB SupportIEPort 64/60EmulationIDUSB 2.0Controller ModeIHBIOSEHCI Hand-OffIE | Cnabled]<br>) isabled]<br>HSpeed]<br>Cnabled] |                                                                                                    |  |
| ▶ USB Mass Storage Device Configu                                                   | uration                                       | <ul> <li>Select Screen</li> <li>Select Item</li> <li>Change Option</li> <li>General Help</li> <li>Save and Exit</li> <li>ESC Exit</li> </ul> |  |
| v02.61 (C)Copyright 198                                                             | 35-2006, American Meg                         | gatrends, Inc.                                                                                                    |  |

## Legacy USB Support

Enables support for legacy USB. AUTO option disables legacy support if no USB devices are connected.

#### Port 64/60 Emulation

Enables I/O port 60h/64h emulation support. This should be enabled for the complete USB keyboard legacy support for non-USB aware OSs.

#### **USB 2.0 Controller Mode**

Configures the USB 2.0 controller in High Speed (480Mbps) or Full Speed (12MBPS).

## **BIOS EHCI Hand-Off**

This is a work around for OSs without EHCI hand-Off support. The EHCI ownership change should claim by EHCI driver.

## USB Mass Storage Reset Delay

Number of seconds POST waits for the USB mass storage device after start unit command.

## **Emulation Type**

If Auto, USB devices less than 530MB will be emulated as Floppy and remaining as hard drive. Forced FDD option can be used to force a HDD formatted drive to BOOT as FDD. (Ex. ZIP drive).

# 3.3 Advanced PCI/PnP Settings

|                                                          | BIOS SETUP UTILITY                |    |                                   |
|----------------------------------------------------------|-----------------------------------|----|-----------------------------------|
| Main Advanced <mark>PCIPnP</mark>                        | Boot Security                     | Ch | ipset Exit                        |
| Advanced PCI/PnP Settings                                |                                   | 4  | Clear NVRAM during<br>Sustem Boot |
| WARNING: Setting wrong values<br>may cause system to     | in below sections<br>malfunction. |    |                                   |
|                                                          |                                   |    |                                   |
| Clear NVKAM                                              | LNoJ                              |    |                                   |
| Plug & Play U/S                                          | LNoJ                              |    |                                   |
| PCI Latency Timer                                        | lb4J                              |    |                                   |
| Allocate IRU to PCI VGA                                  | lYesi                             |    |                                   |
| PCI IDE BusMaster                                        | LEnabled]                         |    |                                   |
| Spread Spectrum Function                                 | [Enabled]                         |    |                                   |
| TRO3                                                     | [Availahle]                       |    |                                   |
| IR04                                                     | [Available]                       |    |                                   |
| IR05                                                     | [Available]                       |    |                                   |
| TR07                                                     | [Available]                       |    |                                   |
| IR09                                                     | [Available]                       |    |                                   |
| IR010                                                    | [Available]                       |    |                                   |
| IR011                                                    | [Ava i lable]                     |    |                                   |
| IR014                                                    | [Available]                       |    |                                   |
| IRQ15                                                    | [Available]                       |    |                                   |
| DNO Channel O                                            | [0                                |    | 0-1                               |
| DHH Channel U                                            | LHVallableJ                       |    | ← Select Screen                   |
| DIA CI 12                                                |                                   |    | 14 Select Item                    |
| DIA CL I F                                               | LHVallableJ                       |    | +- Change Uption                  |
| DIA Channel 5                                            | LHVallableJ                       |    | FI General Help                   |
|                                                          | LHVallableJ                       |    | FIU Save and Exit                 |
| Drift Channel 7                                          | lHvailableJ                       |    | ESU Exit                          |
| Reserved Memory Size                                     | [Disabled]                        |    |                                   |
| v02.61 (C)Copuright 1985-2006, American Megatrends, Inc. |                                   |    |                                   |

#### **Clear NVRAM**

Clear NVRAM during System BOOT.

The Choice: Yes, No.

## Plug & Play O/S

No: Lets the BIOS configure all the devices in the system.

Yes: lets the operating system configure Plug and Play (PnP) devices not required for BOOT if your system has a Plug and Play operating system.

#### **PCI Latency Timer**

Value in units of PCI clocks for PCI device latency timer register.

## Allocate IRQ to PCI VGA

Yes: Assigns IRQ to PCI VGA card if card requests IRQ. No: Does not assign IRQ to PCI VGA card even if card requests an IRQ.

#### PCI IDE BusMaster

Enabled: BIOS uses PCI busMastering for reading / writing to IDE drives.

#### **Spread Spectrum Function**

This item allows you to enable/disable the spread spectrum function.

The Choice: Enabled, Disabled.

## IRQ3 - IRQ15

Available: Specified IRQ is available to be used by PCI/PnP devices. Reserved: Specified IRQ is reserved for use by Legacy ISA devices.

#### DMA Channel 0 - DMA Channel 7

Available: Specified DMA is available to be used by PCI/PnP devices. Reserved: Specified DMA is reserved for use by Legacy ISA devices.

#### **Reserved Memory Size**

Size of memory block to reserve for legacy ISA devices.

# 3.4 Boot Settings

|                                              |                                                                   |                              | BIOS SE   | TUP UTILITY   |             |                                 |                                                                          |
|----------------------------------------------|-------------------------------------------------------------------|------------------------------|-----------|---------------|-------------|---------------------------------|--------------------------------------------------------------------------|
| Main                                         | Advanced                                                          | PCIPnP                       | Boot      | Security      | <b>Ch</b> i | ipset                           | Exit                                                                     |
| Main<br>Boot S<br>> Boot<br>> Boot<br>> Remo | Advanced<br>ettings<br>Settings Co<br>Device Prio<br>vable Drives | PCIPnP<br>mfiguratic<br>rity | m         | Security      |             | Config<br>during                | Exit<br>gure Settings<br>g System Boot.<br>Select Screen                 |
|                                              |                                                                   |                              |           |               |             | †↓<br>Enter<br>F1<br>F10<br>ESC | Select Item<br>Go to Sub Screen<br>General Help<br>Save and Exit<br>Exit |
|                                              | v02.61 (                                                          | C) Copyr igł                 | nt 1985-2 | 006, American | n Meç       | fatrend                         | s, Inc.                                                                  |

## **Boot Device Priority**

Press Enter and it shows Bootable add-in devices.

#### **Removable Drives**

Press Enter and it shows Bootable and Removable drives.

# **Boot Settings Configuration**

|                                                    | BIOS SETUP UTILITY<br>Boot      |                                                                                                    |
|----------------------------------------------------|---------------------------------|----------------------------------------------------------------------------------------------------|
| Boot Settings Configuration                        | on                              | Allows BIOS to skip                                                                                                    |
| Quick Boot<br>Bootup Num-Lock<br>LAN Boot Function | [Enabled]<br>[On]<br>[Disabled] | <ul> <li>certain tests while<br/>booting. This will<br/>decrease the time<br/>needed to boot the<br/>system.</li> <li>Select Screen</li> <li>Select Item</li> <li>Change Option</li> <li>General Help</li> <li>F10 Save and Exit</li> <li>ESC Exit</li> </ul> |
| v02.61 (C) Copyr                                   | ight 1985-2006, American M      | egatrends, Inc.                                                                                                    |

#### **Quick Boot**

Allows BIOS to skip certain tests while booting. This will decrease the time needed to boot the system.

#### **Bootup Num-Lock**

Set this value to allow the Number Lock setting to be modified during boot up.

#### **LAN Boot Function**

Set this option to LAN add-on Boot ROM function.

# 3.5 Security

|                                                                                                    |                                                    | BIOS SE                    | TUP UTILITY   |     |                                                                                                    |
|----------------------------------------------------------------------------------------------------|----------------------------------------------------|----------------------------|---------------|-----|----------------------------------------------------------------------------------------------------|
| Main Advanced                                                                                                    | PCIPnP                                             | Boot                       | Security      | Chi | pset Exit                                                                                                    |
| Security Settings                                                                                                    |                                                    |                            |               |     | Install or Change the                                                                                                    |
| Supervisor Password<br>User Password<br>Change Supervisor F<br>Change User Password<br>Clear User Password<br>Boot Sector Virus F | :Not Ins<br>:Not Ins<br>assword<br>d<br>Protection | talled<br>talled<br>[Disa] | bledl         |     | μασσωσται                                                                                                    |
|                                                                                                    |                                                    |                            |               |     | <ul> <li>← Select Screen</li> <li>↑↓ Select Item</li> <li>Enter Change</li> <li>F1 General Help</li> <li>F10 Save and Exit</li> <li>ESC Exit</li> </ul> |
| u02_61_(C                                                                                                    | Comuniah                                           | f 1985-2                   | 006. American | Mer | atrends. Inc                                                                                                    |

#### Supervisor Password & User Password

You can set either supervisor or user password, or both of then. The differences between are:

Set *Supervisor Password*: Can enter and change the options of the setup menus.

Set **User Password**: Just can only enter but do not have the right to change the options of the setup menus. When you select this function, the following message will appear at the center of the screen to assist you in creating a password.

#### ENTER PASSWORD:

Type the password, up to eight characters in length, and press <Enter>. The password typed now will clear any previously entered password from CMOS memory. You will be asked to confirm the password. Type the password again and press <Enter>. You may also press <ESC> to abort the selection and not enter a password.

To disable a password, just press <Enter> when you are prompted to enter the password. A message will confirm the password will be disabled. Once the password is disabled, the system will boot and you can enter Setup freely.

#### PASSWORD DISABLED.

When a password has been enabled, you will be prompted to enter it every time you try to enter Setup. This prevents an unauthorized person from changing any part of your system configuration.

Additionally, when a password is enabled, you can also require the BIOS to request a password every time your system is rebooted. This would prevent unauthorized use of your computer.

You determine when the password is required within the BIOS Features Setup Menu and its Security option. If the Security option is set to "System", the password will be required both at boot and at entry to Setup. If set to "Setup", prompting only occurs when trying to enter Setup.

#### **Boot Sector Virus Protection**

Enable/Disable Boot Sector Virus Protection.

# 3.6 Advanced Chipset Settings North Bridge Chipset Configuration

| BIOS SETUP UT                                                                  | ILITY                                                                                                    |
|--------------------------------------------------------------------------------|----------------------------------------------------------------------------------------------------|
|                                                                                | Chipset                                                                                                    |
| North Bridge Chipset Configuration                                             | ENABLE: Allow<br>remapping of                                                                                                    |
| Memory Remap Feature [Enabled]<br>PCI MMIO Allocation: 4GB To 3328MB           | overlapped PCI memory<br>above the total                                                                                                    |
| DRAM Frequency LAutoJ<br>Configure DRAM Timing by SPD [Enabled]                | physical memory.<br>DISABLE: Do not allow                                                                                                    |
| Initate Graphic Adapter IPEG/PCI1<br>Internal Graphics Mode Select IEnabled, 8 | remapping of memory.                                                                                                    |
| PEG Port Configuration<br>PEG Port [Auto]                                      |                                                                                                    |
|                                                                                | <ul> <li>← Select Screen</li> <li>↑↓ Select Item</li> <li>← Change Option</li> <li>F1 General Help</li> <li>F10 Save and Exit</li> <li>ESC Exit</li> </ul> |
| v02.61 (C)Comuniant 1985-2006, A                                               | merican Megatrends, Inc.                                                                                                    |

#### **Memory Remap Feature**

Enable: Allow remapping of overlapped PCI memory above the total physical memory.

Disable: Do not allow remapping of memory.

#### **DRAM Frequency**

The item allows you to set the DRAM frequency.

## **Configure DRAM Timing by SPD**

Select the operating system that is selecting SRAM timing, so select SPD for setting SDRAM timing by SPD.

The Choice: Enable, Disable

#### Initate Graphic Adapter

Select which graphics controller to use as the primary boot device.

#### Internal Graphic Mode Select

Select the amount of system memory used by the Internal graphics device.

#### **PEG Port Configuration**

This item allows you to control the PEG or on-chip VGA.

The Choice: Auto, Disabled.

# South Bridge Chipset Configuration

|                                                            | BIOS SETUP UTILITY                           | Chipset                                                                                                    |
|------------------------------------------------------------|----------------------------------------------|----------------------------------------------------------------------------------------------------|
| South Bridge Chipset Confi<br>USB Functions                | guration<br>[10 USB Ports]                   | - Options<br>Disabled                                                                                                    |
| HDA Controller<br>Onboard Giga LAN 1<br>Onboard Giga LAN 2 | Enabled]<br>Enabled]<br>Enabled]<br>Enabled] | 2 USB Ports<br>4 USB Ports<br>6 USB Ports<br>8 USB Ports<br>10 USB Ports                                                                                   |
| SLP_S4# Min. Assertion Wid                                 | lth [1 to 2 seconds]                         |                                                                                                    |
|                                                            |                                              | <ul> <li>← Select Screen</li> <li>↑↓ Select Item</li> <li>← Change Option</li> <li>F1 General Help</li> <li>F10 Save and Exit</li> <li>ESC Exit</li> </ul> |
| v02.61 (C) Copyr i                                         | ight 1985-2006, American I                   | Megatrends, Inc.                                                                                                    |

## **USB** Funtion

This item allows you to active USB ports.

The Choice:

Disabled 2 USB Ports 4 USB Ports 6 USB Ports 8 USB Ports 10 USB Ports

# **USB 2.0 Controller**

Select "Enabled" if your system contains a Universal Serial Bus 2.0 (USB 2.0) controller and you have USB peripherals.

The Choice: Enabled, Disabled.

## **HDA Controller**

This item allows you to select the chipset family to support High Definition Audio Controller.

The Choice: Enabled, Disabled.

## Onboard Giga LAN1 / LAN2

Select "Enabled" if your system has a LAN device installed on the system board and you wish to use it.

The Choice: Enabled, Disabled.

#### SLP\_S4# Min. Assertion Width

The item allows you to select the assertion width of SLP\_S4#. The Choice:

- 4 to 5 Seconds.
- 3 to 4 Seconds.
- 2 to 3 Seconds.
- 1 to 2 Seconds.

## 3.7 Exit Options Save Changes and Exit

|                                      |                                                     |               | BIOS SE  | TUP UTILITY   |      |                                                                                                    |
|--------------------------------------|-----------------------------------------------------|---------------|----------|---------------|------|----------------------------------------------------------------------------------------------------|
| Main                                 | Advanced                                            | PCIPnP        | Boot     | Security      | Ch   | nipset <mark>Exit</mark>                                                                                          |
| Exit O<br>Save C<br>Discar<br>Discar | ptions<br>hanges and E<br>d Changes an<br>d Changes | xit<br>d Exit |          |               |      | Exit system setup<br>after saving the<br>changes.<br>F10 key can be used                                          |
| Load O<br>Load F                     | ptimal D<br>ailsafe<br>S                            | ave config    | uration  | changes and t | exit | setup?                                                                                                    |
|                                      |                                                     |               |          | [Canc         | e1]  | ect Screen<br><b>11</b> Select Item<br>Enter Go to Sub Screen<br>F1 General Help<br>F10 Save and Exit<br>ESC Exit |
|                                      | v02.61 (                                            | C) Copyr igh  | t 1985-2 | 006, America  | n Me | gatrends, Inc.                                                                                                    |

Pressing <Enter> on this item asks for confirmation:

Save configuration changes and exit setup?

Pressing <OK> stores the selection made in the menus in CMOS - a special section of memory that stays on after you turn your system off. The next time you boot your computer, the BIOS configures your system according to the Setup selections stored in CMOS. After saving the values the system is restarted again.

# **Discard Changes and Exit**

|                  |                                                   |              | BIOS SE     | TUP UTILITY  |      |                                                          |
|------------------|---------------------------------------------------|--------------|-------------|--------------|------|----------------------------------------------------------|
| Main             | Advanced                                          | PCIPnP       | Boot        | Security     | Ch   | ipset <mark>Exit</mark>                                  |
| Exit (           | Dptions                                           | .:4          |             |              |      | Exit system setup<br>without saving any                  |
| Discar<br>Discar | nd Changes and L7<br>nd Changes and<br>nd Changes | l Exit       |             |              |      | ESC key can be used for this operation.                  |
| Load (<br>Load I | Dptimal Defau<br>Failsafe Defau                   | Discar       | d change    | s and exit s | etup | ?                                                        |
|                  |                                                   |              | <u>[0k]</u> | [Cance1]     |      | Select Screen<br>J Select Item<br>Exten Co to Sub Sensor |
|                  |                                                   |              |             |              |      | F1 General Help<br>F10 Save and Exit<br>ESC Exit         |
|                  | v02.61 ((                                         | )) Copyr igh | t 1985-2    | 006, America | n Me | gatrends, Inc.                                           |

Exit system setup without saving any changes. <ESC> key can be used for this operation.

## **Discard Changes**

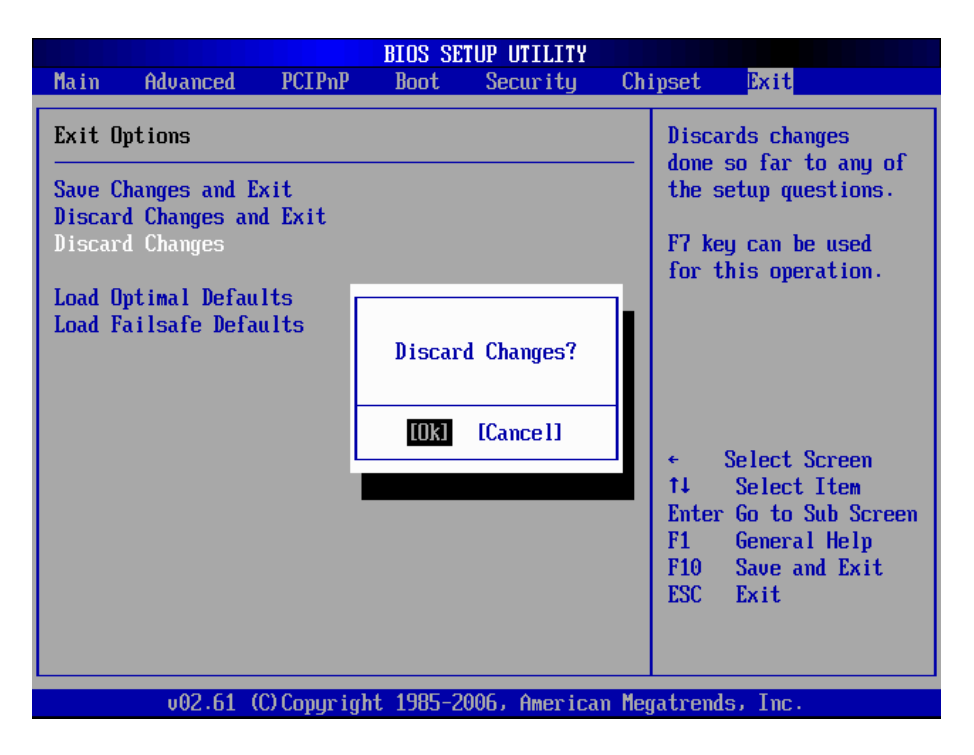

Discards changes done so far to any of the setup questions. <F7> can be used for this operation.

## Load Optimal Defaults

|                                                               |                | BIOS SE  | TUP UTILITY   |       |                                                                            |
|---------------------------------------------------------------|----------------|----------|---------------|-------|----------------------------------------------------------------------------|
| Main Advanced                                                 | PCIPnP         | Boot     | Security      | Chi   | ipset <mark>Exit</mark>                                                    |
| Exit Options                                                  |                |          |               |       | Load Optimal Default<br>values for all the                                 |
| Save Changes and Ex<br>Discard Changes and<br>Discard Changes | it<br>Exit     |          |               |       | setup questions.<br>F9 key can be used                                     |
| Load Optimal Defaul<br>Load Failsafe Defau                    | ts<br>Its<br>L | oad Opti | mal Defaults? | ,     | for this operation.                                                        |
|                                                               |                | [Ok]     | [Cance1]      |       | ← Select Screen<br>14 Select Item                                          |
|                                                               |                |          |               |       | Enter Go to Sub Screen<br>F1 General Help<br>F10 Save and Exit<br>ESC Exit |
| v02.61 (C                                                     | ) Copyr igh    | t 1985-2 | 006, Americar | n Meg | jatrends, Inc.                                                             |

When you press <Enter> on this item you get a confirmation dialog box with a message:

#### Load Optimal Defaults? [OK] [Cancel]

Pressing [OK] loads the BIOS Optimal Default values for all the setup questions.

<F9> key can be used for this operation.

#### Load Failsafe Defaults

|                          |                          |                   | BIOS SE  | TUP UTILITY                  |       |                                           |
|--------------------------|--------------------------|-------------------|----------|------------------------------|-------|-------------------------------------------|
| Main Ad                  | lvanced                  | PCIPnP            | Boot     | Security                     | Ch    | ipset <mark>Exit</mark>                   |
| Exit Optio               | ms                       |                   |          |                              |       | Load Failsafe Default                     |
| Save Chang<br>Discard Ch | res and Ex<br>nanges and | kit<br>1 Exit     |          |                              |       | setup questions.                          |
| Discard Ch               | nanges                   |                   |          |                              |       | F8 key can be used for this operation.    |
| Load Uptim<br>Load Fails | al Defau<br>safe Defau   | its<br>ilts<br>Lo | ad Fails | afe Defaults'                | ,     |                                           |
|                          |                          | -                 | ניטו     | [[]]]                        | _     |                                           |
|                          |                          |                   | LUKI     |                              |       | ← Select Screen<br>↑↓ Select Item         |
|                          |                          |                   |          |                              |       | Enter Go to Sub Screen<br>F1 General Help |
|                          |                          |                   |          |                              |       | FIO Save and Exit<br>ESC Exit             |
|                          |                          |                   |          |                              |       |                                           |
|                          | v02.61 (                 | C) Copyr igh      | t 1985-2 | 00 <mark>6, Americ</mark> an | n Meç | gatrends, Inc.                            |

When you press <Enter> on this item you get a confirmation dialog box with a message:

#### Load Failsafe Defaults? [OK] [Cancel]

Pressing [OK] loads the BIOS Failsafe Default values for all the setup questions.

<F8> key can be used for this operation.

# 3.8 Beep Sound codes list Boot Block Beep codes

| Number of Beeps | Description                                                                        |
|-----------------|------------------------------------------------------------------------------------|
| 1               | Insert diskette in floppy drive A:                                                 |
| 2               | 'AMIBOOT.ROM' file not found in root directory of diskette in A:                   |
| 4               | Flash Programming successful                                                       |
| 5               | Floppy read error                                                                  |
| 6               | Keyboard controller BAT command failed                                             |
| 7               | No Flash EPROM detected                                                            |
| 8               | Floppy controller failure                                                          |
| 9               | Boot Block BIOS checksum error                                                     |
| 10              | Flash Erase error                                                                  |
| 11              | Flash Program error                                                                |
| 12              | 'AMIBOOT.ROM' file size error                                                      |
| 13              | BIOS ROM image mismatch (file layout does not match image present in flash device) |

# **POST BIOS Beep codes**

| Number of Beeps | Description                                                      |
|-----------------|------------------------------------------------------------------|
| 1               | Memory refresh timer error.                                      |
| 2               | Parity error in base memory (first 64KB block)                   |
| 4               | Motherboard timer not operational                                |
| 5               | Processor error                                                  |
| 6               | 8042 Gate A20 test error (cannot switch to protected mode)       |
| 7               | General exception error (processor exception<br>interrupt error) |
| 8               | Display memory error (system video adapter)                      |
| 9               | AMIBIOS ROM checksum error                                       |
| 10              | CMOS shutdown register read/write error                          |
| 11              | Cache memory test failed                                         |

# Troubleshooting POST BIOS Beep codes

| Number of Beeps | Description                                                                                                    |
|-----------------|----------------------------------------------------------------------------------------------------|
| 1, 2 or 3       | Reseat the memory, or replace with known good modules.                                                                                                    |
| 4-7, 9-11       | <ul> <li>Fatal error indicating a serious problem with the system. Consult your system manufacturer. Before declaring the motherboard beyond all hope, eliminate the possibility of interference by a malfunctioning add-in card. Remove all expansion cards except the video adapter.</li> <li>If beep codes are generated when all other expansion cards are absent, consult your system manufacturer's technical support.</li> <li>If beep codes are not generated when all other expansion cards is causing the malfunction. Insert the cards back into the system one at a time until the problem</li> </ul> |
| 8               | If the system video adapter is an add-in card,<br>replace or reset the video adapter. If the video<br>adapter is an integrated part of the system board,<br>the board may be faulty.                                                                                                    |

# 3.9 AMI BIOS Checkpoints

# **Bootblock Initialization Code Checkpoints**

The Bootblock initialization code sets up the chipset, memory and other components before system memory is available. The following table describes the type of checkpoints that may occur during the bootblock initialization portion of the BIOS <sup>(Note)</sup>:

| Checkpoint | Description                                                                                                    |
|------------|----------------------------------------------------------------------------------------------------|
| Before D0  | If boot block debugger is enabled, CPU cache-as-RAM functionality is enabled at this point. Stack will be enabled from this point.                                                                                                    |
| D0         | Early Boot Strap Processo (BSP) initialization like microcode update, frequency and other CPU cirtical initialization. Early chipset initialization is done.                                                                                                    |
| D1         | Early super I/O initialization is done including RTC and<br>keyboard controller. Serial port is enabled at this point if<br>needed for debugging. NMI is deisabled. Perfrom keyboard<br>controller BAT test. Save power-on CPUID value in scretch<br>CMOS. Go to flat mode with 4GB limit and GA20 enabled.          |
| D2         | Verify the boot block checksum. System will hang here if checksum is bad.                                                                                                    |
| D3         | Disable CACHE before memory detection. Execute full<br>memory sizing module. If memory sizing module not<br>executed, start memory refresh and do memory sizing in<br>Boot block code. Do additional chipset initialization. Re-<br>enabled CACHE. Verify that flat mode is enabled.                                 |
| D4         | Test base 512KB memory. Adjust policies and cache first 8MB. Set stack.                                                                                                    |
| D5         | Bootblock code is copied from ROM to lower system<br>memory and control is given to it. BIOS now executes out<br>of RAM. Copies compressed boot block code to memory<br>in right segments. Copies BIOS from ROM to RAM for<br>faster access. Perfroms main BIOS checksum and updates<br>recovery status accordingly. |

| D6                 | Both key sequence and OEM specific method is checked<br>to determine if BIOS recovery is forced. If BIOS recovery is<br>necessary, control flows tocheckpoint E0. Seed <i>Bootblock</i><br><i>Recovery Code Checkpoints</i> section of document for more<br>information. |
|--------------------|----------------------------------------------------------------------------------------------------|
| D7                 | Restore CPUID value back into register. The Bootblock-<br>Runtime interface module is moved to system memory and<br>control is given to it. Determine whether in memory.                                                                                                 |
| D8                 | The Tuntime module is uncompressed into memory. CPUID information is stored in memory.                                                                                                    |
| D9                 | Store the Uncompressed pointer for future use in PMM.<br>Copying Main BIOS into memory. Leaves all RAM below<br>1MB Read-Write including E000 and F000 shadow areas<br>but closing SMRAM.                                                                                |
| DA                 | Restore CPUID value back into register. Give control to BIOS POS (ExecutePOSTKernel). See <i>POST Code Checkpoints</i> section of document for more information.                                                                                                    |
| DC                 | System is saking from ACPI S3 state.                                                                                                    |
| E1 - E8<br>EC - EE | OEM memory detection / configuration error. This range is<br>reserved for chipset vendors & system manufacturers. The<br>error associated with this value may be different from one<br>platform to be next.                                                              |

# **Bootblock Recovery Code Checkpoints**

The Bootblock recovery code gets control when the BIOS determines that a BIOS recovery needs to occur because the user has forced the update or the BIOS checksum is corrupt. The following table describes the type of checkpoints that may occur during the Bootblock recovery portion of the BIOS (*Note*):

| Checkpoint | Description                                                                                                    |
|------------|----------------------------------------------------------------------------------------------------|
| E0         | Initialize the floppy controller in the super I/O. Some interrupt vectors are initialized. DMA controller is initialized. 8259 interrupt controller is initialized. L2 cache is enabled. |
| E9         | Set up floppy controller and data. Attempt to red from floppy.                                                                                                    |
| EA         | Enable ATAPI hardware. Attempt to read from ARMD and ATAPI CDROM.                                                                                                    |
| EB         | Disable ATAPI hardware. Jump back to checkpoint E9.                                                                                                    |
| EF         | Read error occurred on media. Jump back to checkpoint EB.                                                                                                    |
| F0         | Search for pre-defined recovery file name in root directory.                                                                                                    |
| F1         | Recovery file not found.                                                                                                    |
| F2         | Start reading FAT table and analyze FAT to find the clusters occupied by the recovery file.                                                                                              |
| F3         | Start reading the recovery file cluster by cluster.                                                                                                    |
| F5         | Disable L1 cache.                                                                                                    |
| FA         | Check the validity of the recovery file configuration to the current configuration of the flash part.                                                                                    |
| FB         | Make flash write enabled through chipset and OEM specific method. Detect proper flash part. Verify that the found flash part size equals the recovery file size.                         |
| F4         | The recovery file size does not equal the found flash part size.                                                                                                    |

| FC | Erase the flash part.                                                                                                    |
|----|----------------------------------------------------------------------------------------------------|
| FD | Program the flash part.                                                                                                    |
| FF | The flash has been updated successfully. Make flash write disabled. Disable ATAPI hardware. Restore CPUID value back into register. Give control to F000 ROM at F000:FFF0h. |
### **POST Code Checkpoints**

The POST code checkpoints are the largest set of checkpoints during the BIOS pre-boot process. The following table describes the type of checkpoints that may occur during the POST portion of the BIOS (*Note*):

| Checkpoint | Description                                                                                                    |
|------------|----------------------------------------------------------------------------------------------------|
| 03         | Disable NMI, Parity, video for EGA, and DMA controllers.<br>Initialize BIOS, POST, Runtime data area. Also initialize BIOS<br>modules on POST entry and GPNV area. Initialized CMOS as<br>mentioned in the Kernel Variable "wCMOSFlags." |
| 04         | Check CMOS diagnostic byte to determine if battery power<br>is OK and CMOS checksum is OK. Verify CMOS checksum<br>manually by reading storage area.                                                                                     |
|            | If the CMOS checksum is bad, update CMOS with power-on default values and clear passwords. Initialize status register A.                                                                                                    |
|            | Initializes data variables that are based on CMOS setup questions.                                                                                                    |
|            | Initializes both the 8259 compatible PICs in the system.                                                                                                    |
| 05         | Initializes the interrupt controlling hardware (generally PIC) and interrupt vector table.                                                                                                    |
| 06         | Do R/W test to CH-2 count reg. Initialize CH-0 as system timer. Install the POSTINT1Ch handler. Enable IRQ-0 in PIC for system timer interrupt.                                                                                          |
|            | Traps INT1Ch vector to "POSTINT1ChHandlerBlock."                                                                                                    |
| 07         | Fixes CPU POST interface calling pointer.                                                                                                    |
| 08         | Initializes the CPU. The BAT test is being done on KBC.<br>Program the<br>keyboard controller command byte is being done after Auto<br>detection of KB/MS using AMI KB-5.                                                                |
| C0         | Early CPU Init Start Disable Cache - Init Local APIC                                                                                                    |
| C1         | Set up boot strap processor Information                                                                                                    |
| C2         | Set up boot strap processor for POST                                                                                                    |
| C5         | Enumerate and set up application processors                                                                                                    |
| C6         | Re-enable cache for boot strap processor                                                                                                    |

| C7 | Early CPU Init Exit                                                                                                    |
|----|----------------------------------------------------------------------------------------------------|
| 0A | Initializes the 8042 compatible Key Board Controller.                                                                                                    |
| 0B | Detects the presence of PS/2 mouse.                                                                                                    |
| 0C | Detects the presence of Keyboard in KBC port.                                                                                                    |
| 0E | Testing and initialization of different Input Devices. Also,<br>update the<br>Kernel Variables.<br>Traps the INT09h vector, so that the POST INT09h handler<br>gets control for IRQ1. Uncompress all available language,<br>BIOS logo, and Silent logo modules. |
| 13 | Early POST initialization of chipset registers.                                                                                                    |
| 20 | Relocate System Management Interrupt vector for all CPU in the system.                                                                                                    |
| 24 | Uncompress and initialize any platform specific BIOS modules. GPNV is initialized at this checkpoint.                                                                                                    |
| 2A | Initializes different devices through DIM.<br>See DIM Code Checkpoints section of document for more information.                                                                                                    |
| 2C | Initializes different devices. Detects and initializes the video adapter installed in the system that have optional ROMs.                                                                                                    |
| 2E | Initializes all the output devices.                                                                                                    |
| 31 | Allocate memory for ADM module and uncompress it. Give control to ADM module for initialization. Initialize language and font modules for ADM. Activate ADM module.                                                                                             |
| 33 | Initializes the silent boot module. Set the window for displaying text information.                                                                                                    |
| 37 | Displaying sign-on message, CPU information, setup key message, and any OEM specific information.                                                                                                    |

| 38 | Initializes different devices through DIM. See DIM Code<br>Checkpoints<br>section of document for more information. USB controllers are<br>initialized at this point.                                                                                  |
|----|----------------------------------------------------------------------------------------------------|
| 39 | Initializes DMAC-1 & DMAC-2.                                                                                                    |
| 3A | Initialize RTC date/time.                                                                                                    |
| 3B | Test for total memory installed in the system. Also, Check for DEL keys to limit memory test. Display total memory in the system.                                                                                                    |
| 3C | Mid POST initialization of chipset registers.                                                                                                    |
| 40 | Detect different devices (Parallel ports, serial ports, and coprocessor in CPU, etc.) successfully installed in the system and update the BDA, EBDAetc.                                                                                                |
| 52 | Updates CMOS memory size from memory found in memory<br>test. Allocates memory for Extended BIOS Data Area from<br>base memory. Programming the memory hole or any kind of<br>implementation that needs an adjustment in system RAM size<br>if needed. |
| 60 | Initializes NUM-LOCK status and programs the KBD typematic rate.                                                                                                    |
| 75 | Initialize Int-13 and prepare for IPL detection.                                                                                                    |
| 78 | Initializes IPL devices controlled by BIOS and option ROMs.                                                                                                    |
| 7C | Generate and write contents of ESCD in NVRam.                                                                                                    |
| 84 | Log errors encountered during POST.                                                                                                    |
| 85 | Display errors to theuser and gets the user response for error.                                                                                                    |
| 87 | Execute BIOS setup if needed / requested. Check boot password if installed.                                                                                                    |
| 8C | Late POST initialization of chipset registers.                                                                                                    |
| 8D | Build ACPI tables (if ACPI is supported)                                                                                                    |
| 8E | Program the peripheral parameters. Enable/Disalbe NMI as selected.                                                                                                    |
| 90 | Initialization of system management interrupt by invoking all handlers.                                                                                                    |
| A1 | Lian-up work needed before booting to OS.                                                                                                    |
|    |                                                                                                    |

| A2 | Takes care of runtime image preparation for different BIOS<br>modules. Fill the free area in F000h segment with 0FFh.<br>Initializes the Microsoft IRQ Routing Table. Prepares the<br>runtime language module. Disables the system configuration<br>display if needed. |
|----|----------------------------------------------------------------------------------------------------|
| A4 | Initialize runtime language module. Display boot option popup menu.                                                                                                    |
| A7 | Displays the system configuration screen if enabled. Initialize the CPU's before boot, which includes the programming of the MTRR's.                                                                                                    |
| A9 | Wait for userinput at config display if needed.                                                                                                    |
| AA | Uninstall POST INT1Ch vector and INT09h vector.                                                                                                    |
| AB | Prepare BBS for Int 19 boot. Init MP tables.                                                                                                    |
| AC | End of POST initialization of chipset registers. De-initializes the ADM module.                                                                                                    |
| B1 | Save system context for ACPI. Prepare CPU for OS boot including final MTRR values.                                                                                                    |
| 00 | Passes control to OS Loader (typically INT19h).                                                                                                    |

### **DIM Code Checkpoints**

The Device Initialization Manager (DIM) gets control at various times during BIOS POST to initialize different system buses. The following table describes the main checkpoints where the DIM module is accessed <sup>(Note)</sup>:

| Checkpoint | Description                                                                                                    |
|------------|----------------------------------------------------------------------------------------------------|
| 2A         | Initialize different buses and perform the following functions:<br>Reset, Detect, and Disable (function 0); Static Device<br>Initialization (function); Boot Output Device Initialization<br>(function 2). Function 0 disables all device nodes, PCI<br>devices, and PnP ISA cards. It also assigns PCI bus numbers.<br>Function 1 initializes all static devices that include manual<br>configured onboard peripherals, memory and I/O decode<br>windows in PCI-PCI bridges, and noncompliant PCI devices.<br>Static resources are also reserved. Function 2 searches for<br>and initializes any PnP, PCI, or AGP video devices. |
| 38         | Initialize different buses and perform the following functions:<br>Boot Input Device Initialization (function 3); IPL Device<br>Initialization (function 4); General Device Initialization (function<br>5). Function 3 searches for and configures PCI input devices<br>and detects if system has standard keyboard controller.<br>Function 4 searches for and configures all PnP and PCI<br>boot devices. Function 5 configures all onboard peripherals<br>that are set to an automatic configuration and configures all<br>remaining PnP and PCI devices.                                                                       |

While control is in the different functions, additional checkpoints are output to port 80h as a word value to identify the routines under execution. The low byte value indicates the main POST Code Checkpoint. The high byte is divided into two nibbles and contains two fields. The details of the high byte of these checkpoints are as follows:

HIGH BYTE XY

The upper nibble "X" indicates the function number that is being executed. "X" can be from 0 to 7.

0 = func#0, disable all devices on the BUS concerned.

- 2 = func#2, output device initialization on the BUS concerned.
- 3 = func#3, input device initialization on the BUS concerned.
- 4 = func#4, IPL device initialization on the BUS concerned.
- 5 = func#5, general device initialization on the BUS concerned.
- 6 = func#6, error reporting for the BUS concerned.
- 7 = func#7, add-on ROM initialization for all BUSes.
- 8 = func#8, BBS ROM initialization for all BUSes.

The lower nibble 'Y' indicates the BUS on which the different routines are being executed. 'Y' can be from 0 to 5.

- 0 = Generic DIM (Device Initialization Manager).
- 1 = On-board System devices.
- 2 = ISA devices.
- 3 = EISA devices.
- 4 = ISA PnP devices.
- 5 = PCI devices.

### **ACPI Runtime Checkpoints**

ACPI checkpoints are displayed when an ACPI capable operating system either enters or leaves a sleep state. The following table describes the type of checkpoints that may occur during ACPI sleep or wake events (*Note*):

| Checkpoint         | Description                                                          |
|--------------------|----------------------------------------------------------------------|
| AC                 | First ASL check point. Indicates the system is running in ACPI mode. |
| AA                 | System is running in APIC mode.                                      |
| 01, 02, 03, 04, 05 | Entering sleep state S1, S2, S3, S4, or S5.                          |
| 10, 20, 30, 40, 50 | Waking from sleep state S1, S2, S3, S4, or S5.                       |

#### Note:

Please note that checkpoints may differ between different platforms based on system configuration. Checkpoints may change due to vendor requirements, system chipset or option ROMs from add-in PCI devices. This page is intentionally left blank.

# Chapter 4 Appendix

### 4.1 I/O Port Address Map

Each peripheral device in the system is assigned a set of I/O port addresses which also becomes the identity of the device.

The following table lists the I/O port addresses used.

| Address             | Device Description                 |
|---------------------|------------------------------------|
| 00000000 - 0000000F | DMA Controller                     |
| 00000080 - 0000009F | DMA Controller                     |
| 000000C0 - 000000DF | DMA Controller                     |
| 0000020 - 00000021  | Programmable Interrupt Controller  |
| 000000A0 - 000000A1 | Programmable Interrupt Controller  |
| 00000040 - 00000043 | System Timer                       |
| 00000044 - 00000047 | System Timer                       |
| 0000060 - 0000064   | Keyboard Controller                |
| 00000070 - 00000073 | System CMOS/Real Time Clock        |
| 000000F0 - 000000FF | Math Co-processor                  |
| 00000274 - 00000277 | ISAPNP Read Data Port              |
| 00000279 - 00000279 | ISAPNP Configuration               |
| 000002F8 - 000002FF | Communications Port (COM2, If use) |
| 00000378 - 0000037A | Parallel Port (If use)             |
| 000003B0 - 000003BF | MDA/MGA                            |
| 000003C0 - 000003CF | EGA/VGA                            |
| 000003D4 - 000003D9 | CGA CRT register                   |
| 000003F0 - 000003F7 | Floppy Diskette                    |
| 000003F8 - 000003FF | Communications Port (COM1, If use) |
| 00000400 - 0000041F | South Bridge SMB                   |
| 00000480 - 000004BF | South Bridge GPIO                  |
| 000004D0 - 000004D1 | IRQ Edge/Level Control Ports       |
| 00000800 - 0000087F | ACPI                               |
| 00000A00 - 00000A07 | PME                                |
| 00000A10 - 00000A17 | Hardware Monitor                   |
| 00000A20 - 00000A27 | Digital I/O                        |

| 00000A30 - 00000A37 | SFIF                      |
|---------------------|---------------------------|
| 00000CF8            | PCI Configuration Address |
| 00000CFC            | PCI Configuration Data    |
| 00004700 - 0000470B | TPM (If use)              |

### 4.2 Interrupt Request Lines (IRQ)

Peripheral devices use interrupt request lines to notify CPU for the service required. The following table shows the IRQ used by the devices on board.

| Level  | Function                        |
|--------|---------------------------------|
| IRQ 0  | System Timer                    |
| IRQ 1  | Keyboard Controller             |
| IRQ 2  | VGA and Link to Secondary PIC   |
| IRQ 3  | Communications Port (COM2)      |
| IRQ 4  | Communications Port (COM1)      |
| IRQ 5  | PCI Device                      |
| IRQ 6  | Standard Floppy Disk Controller |
| IRQ 7  | Parallel Port                   |
| IRQ 8  | System CMOS/real time clock     |
| IRQ 9  | Microsoft ACPI-Compliant System |
| IRQ 10 | PCI Device                      |
| IRQ 11 | PCI Device                      |
| IRQ 12 | PS/2 Compatible Mouse           |
| IRQ 13 | FPU Exception                   |
| IRQ 14 | PCI Device                      |
| IRQ 15 | PCI Device                      |

## 4.3 BIOS memory mapping

| Address                | Device Description               |
|------------------------|----------------------------------|
| 00000h - 9FFFFh        | DOS Kernel Area                  |
| A0000h, BFFFFh         | EGA and VGA Video Buffer (128KB) |
| C00000h - CFFFFh       | EGA/VGA ROM                      |
| D0000h - DFFFFh        | Adaptor ROM                      |
| E00000h - FFFFFh       | System BIOS                      |
| EFD40000h - FED44FFFFh | TPM (If use)                     |